# MODAL & RANDOM VIBRATION ANALYSIS OF A SIMPLE CANTILEVER BEAM

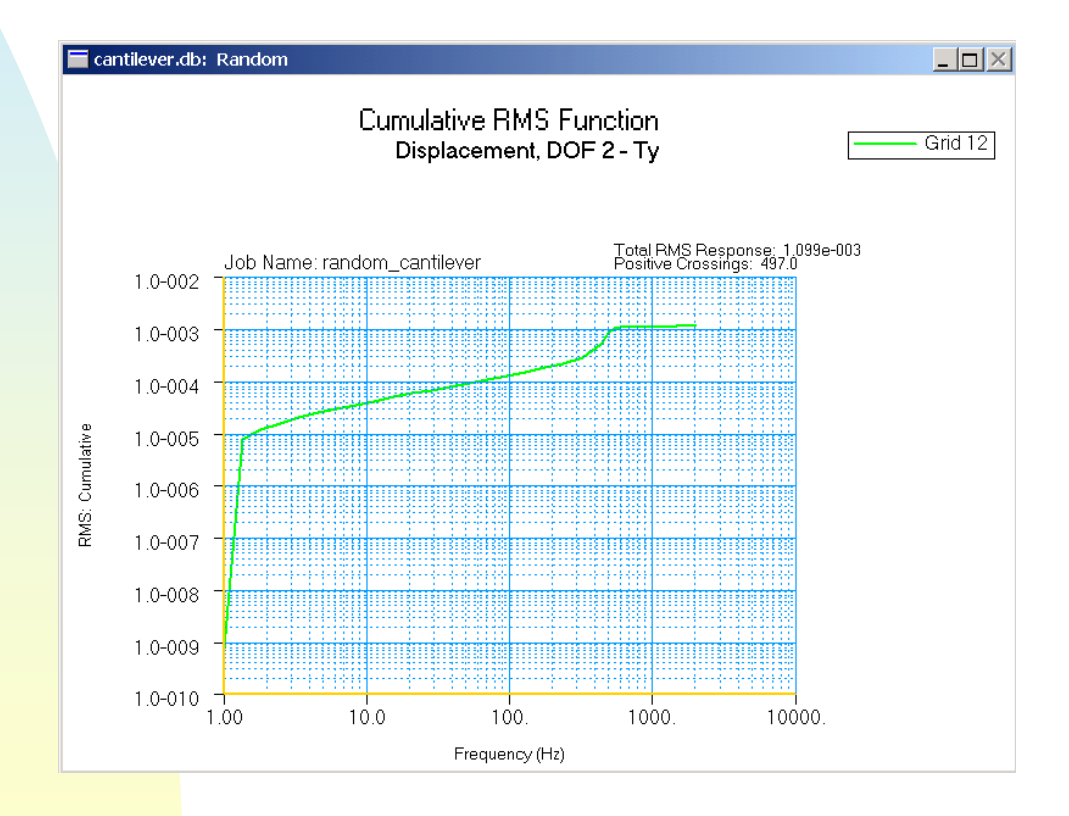

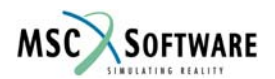

# Problem Description

 The objective of this presentation is to give a clear understanding of solving a Modal & Random Analysis Problem Using MSC.Patran, MSC.Nastran, and MSC.Random

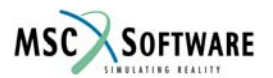

## Suggested Exercise Steps

- 1. Run Modal Analysis
  - a. Create the Geometry Curve that is 10 inches long
  - b. Mesh Curve with 1 inch long elements
  - c. Create Material Properties For Aluminum (E =  $10 \times 10^6$  psi,  $\upsilon = 0.33$ )
  - d. Assign Material And Properties for a 1 in x 1 in rectangular beam to the Curve (or Mesh).
  - e. Create Small Mass On Beam
  - f. Setup Modal Analysis
  - g. Run Modal Analysis
  - h. Review Results
- 2. Run Random Vibration Analysis
  - a. Create Damping Field
  - b. Create PSD Field
  - c. Assign Node 1 to Large Mass
  - d. Create Relative Displacement MPC
  - e. Run Random Analysis
  - f. Review Results

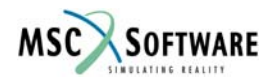

# **CREATE NEW DATABASE**

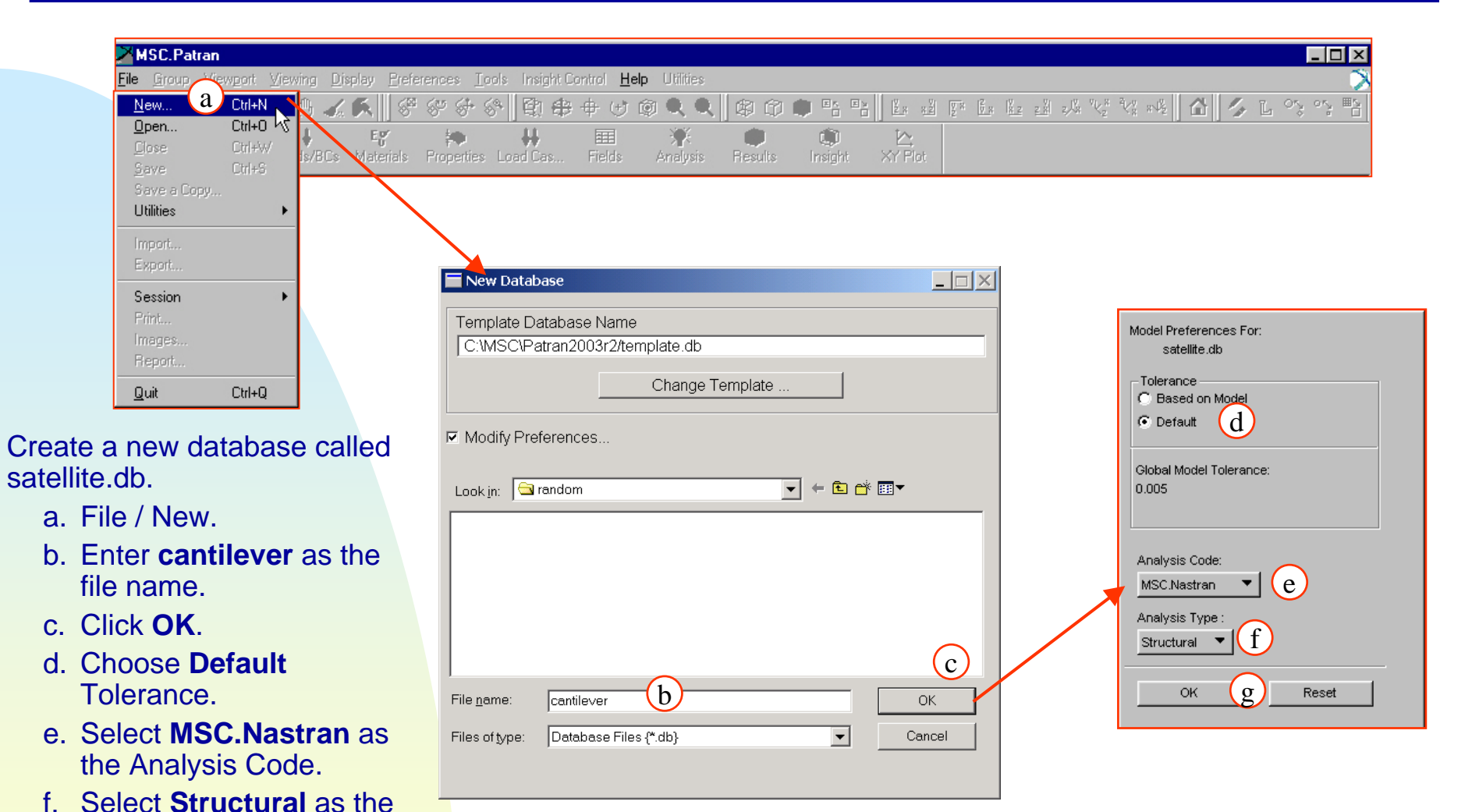

Analysis Type.

q. Click OK.

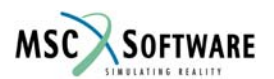

## **Create Geometry**

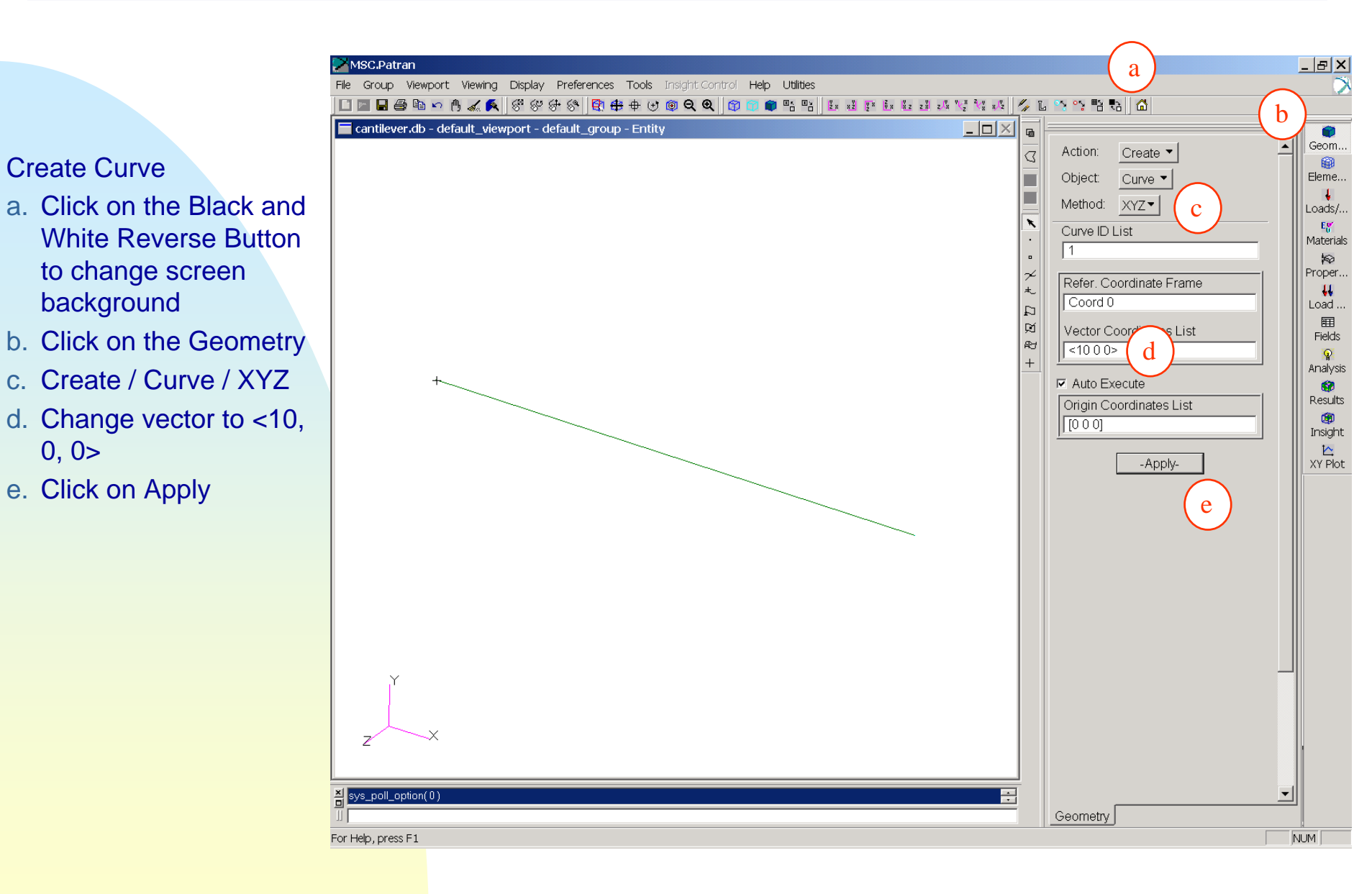

0, 0>

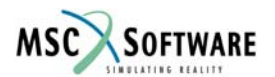

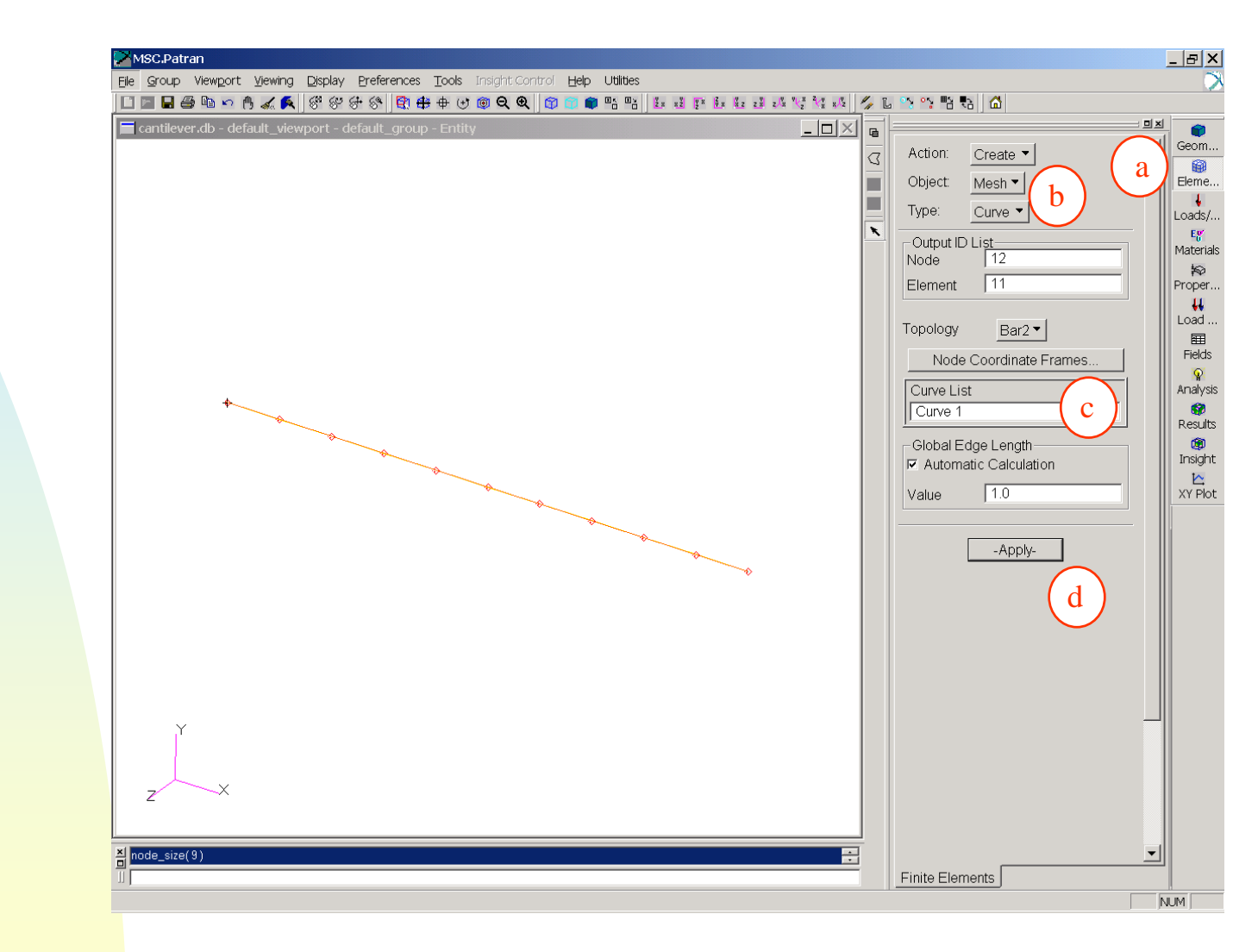

- Create Mesh on Curve
- a. Click On Element Form
- b. Create / Mesh / Curve
- c. Click on Curve 1
- d. Apply

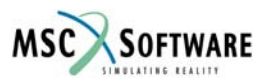

#### **Create Material Properties**

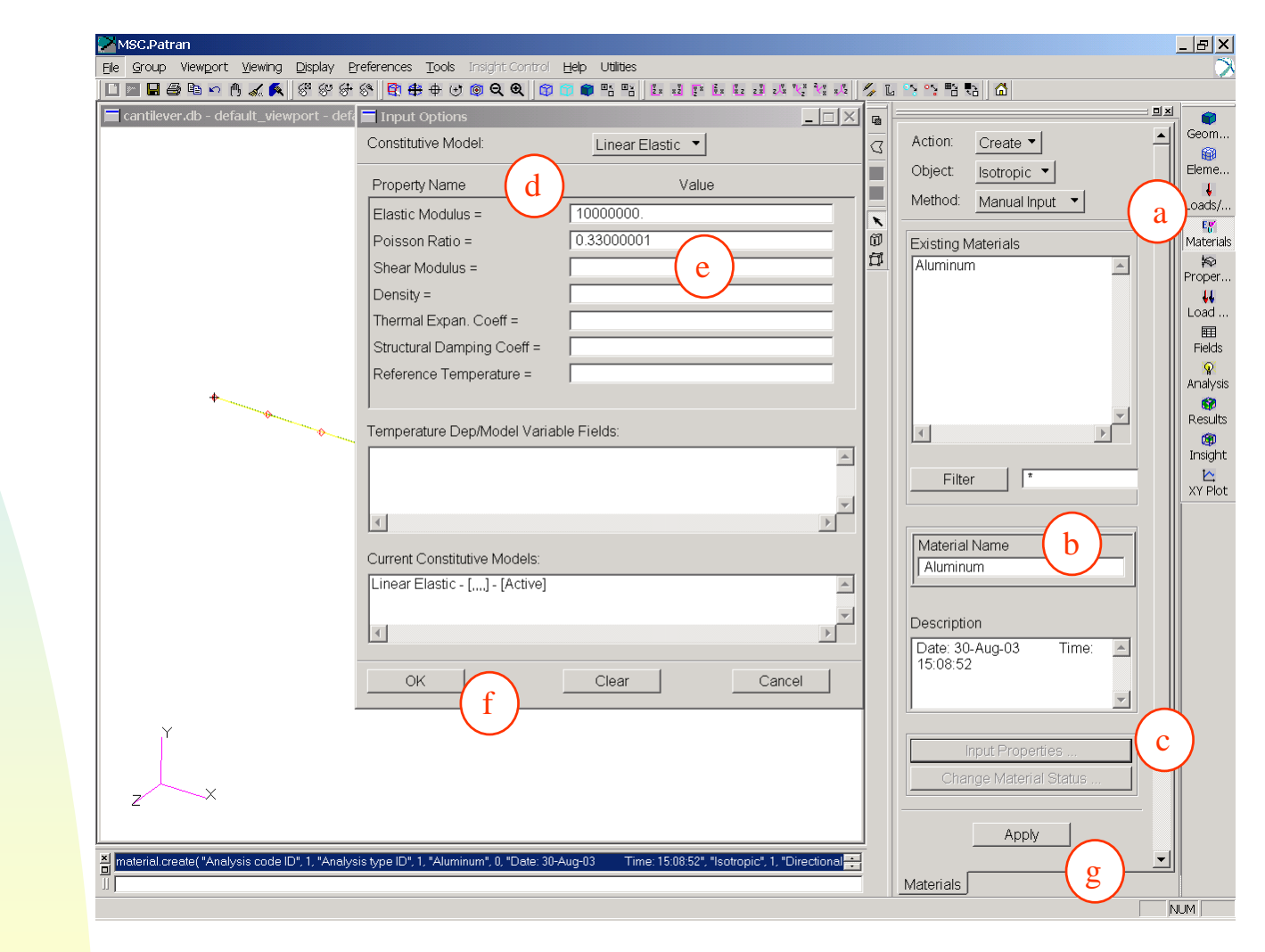

- Create Aluminum Material Property
- a. Click on Materials Form
- b. Material Name: Aluminum
- c. Input Properties...
- d. Elastic Modulus: 10e6 psi
- e. Poisson's Ratio: 0.33
- f. OK
- g. Apply

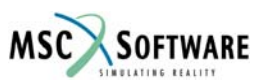

- Assign Properties to Curve
- a. Click on the Properties Form
- b. Create / 1D / Beam
- c. Property Set Name: BeamProperties
- d. Input Properties...
- Switch to Input Properties Form
- e. Material Name: Aluminum (Select from Material Property Set box)
- f. For Section, Click on Create Sections Button, then see the Next Slide (4f.)
- g. Bar Orientation: <0 1 0>
- h. Offset @ Node 1: <0 0 0>
- i. Offset @ Node 2: <0 0 0>
- j. OK
- k. Select Members: Click on Curve 1
- I. Add (To add Curve 1 to Application Region)
- m. Apply (Need to scroll form to see Apply button).

| MSC.Patran                                |                                       |                               |                                                       |                          |                                       | _ & ×             |
|-------------------------------------------|---------------------------------------|-------------------------------|-------------------------------------------------------|--------------------------|---------------------------------------|-------------------|
| File Group Viewport Viewing               | ) Display Preferences Tools In        | nsight Control Help Utilities |                                                       |                          |                                       | ×                 |
|                                           | < \$\$\$\$\$\$\$ <b>!!!!!!!!!!!!!</b> | D Q Q 🗇 🗊 🖨 🖺 🗄               | <u>xž 7* 6x 6z zš zl<sup>x</sup> 1/2 <sup>2</sup></u> | ₩ ×. <sup>1</sup> 2 // L | 1 1 1 1 1 1 1 1 1 1 1 1 1 1 1 1 1 1 1 |                   |
| cantilever.db - default_vie               | Input Properties                      |                               |                                                       |                          | Action: Create                        | Geom              |
|                                           | General Section Beam ( CBA            | R)                            |                                                       |                          | object 10-1 (b)                       |                   |
|                                           | Property Name                         | Value                         | Value Type                                            |                          | Type: Beam                            | Loads/            |
|                                           | Material Name                         | m:Aluminum                    | Mat Prop Name                                         | <b>_</b>                 | a                                     | Eg<br>Materials   |
|                                           | [Section Name]                        | na:                           | Properties •                                          |                          | Prop. Sets By Name                    | Proper            |
|                                           | Bar Orientation                       | <0 1 0>                       | Vector 🔻                                              |                          |                                       | <b>↓↓</b><br>Load |
| (g) 🗡                                     | [Offset @ Node 1]                     | <0 0 0>                       | Vector                                                |                          | -                                     | Eielde            |
|                                           | [Offset @ Node 2]                     | <0 0 0>                       | Vector                                                |                          |                                       | - Fields          |
| (h) +                                     | [Pinned DOFs @ Node 1]                |                               | String ▼                                              |                          | Filter *                              | Analysis          |
|                                           | [Pinned DOFs @ Node 2]                |                               | String                                                |                          | Property Set Name                     | Results           |
| $(\mathbf{i})$                            | Area                                  |                               | Real Scalar                                           |                          | BeamProperties                        | Insight           |
|                                           | [Inertia 1,1]                         |                               | Real Scalar                                           | •                        | Options:                              | XY Plot           |
|                                           | Material Property Sets                |                               | <b>•</b>                                              |                          | General Section 🔻                     |                   |
|                                           | Aluminum                              |                               | Create Sections                                       |                          | Standard Formulation                  |                   |
|                                           |                                       |                               | Beam Library                                          |                          | Input Properties                      | )                 |
|                                           | •                                     | ▼<br>▶                        |                                                       |                          | Application Region                    | Í                 |
|                                           |                                       |                               |                                                       | Section                  | Select Members                        |                   |
|                                           |                                       | ок                            | j )                                                   |                          |                                       |                   |
| Y                                         |                                       |                               |                                                       | -(1)                     | Add Remove                            |                   |
|                                           |                                       |                               |                                                       |                          | Application Region                    |                   |
| z                                         |                                       |                               |                                                       |                          |                                       |                   |
|                                           |                                       |                               |                                                       |                          |                                       |                   |
| \$? NO                                    |                                       |                               |                                                       | ÷                        |                                       |                   |
| For Help, press F1                        |                                       |                               |                                                       |                          |                                       | JUM D             |
| 1. L. L. L. L. L. L. L. L. L. L. L. L. L. |                                       |                               |                                                       |                          |                                       |                   |

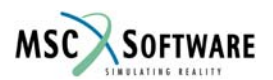

#### **Create Beam Section**

- Step 4f (Continued from Previous Page)
- a. New Section Name: BoxBeam
- b. Click Arrows Until you can select the Solid Rectangle Cross-Section
- c. W: 1.0, H 1.0
- d. OK Return to previous slide and form.

| 🔚 Input Properties          |                |                          |
|-----------------------------|----------------|--------------------------|
| General Section Beam ( CBAF | 2)             |                          |
| Property Name               | Value          | Value Type               |
| Material Name               | m:Aluminum     | Mat Prop Name            |
| [Section Name]              | BoxBeam        | Dimensions 💌             |
| Bar Orientation             | <0 1 0>        | Vector 🕶                 |
| [Offset @ Node 1]           | <0 0 0>        | Vector                   |
| [Offset @ Node 2]           | <0 0 0>        | Vector                   |
| [Pinned DOFs @ Node 1]      |                | String -                 |
| [Pinned DOFs @ Node 2]      |                | String                   |
| Area                        | 1.             | Real Scalar              |
| [Inertia 1,1]               | 0.083333336    | Real Scalar              |
| Field Definitions           |                |                          |
|                             | Ā              | Create Sections          |
| 4                           | <del>ا</del> ظ | ☑ Associate Beam Section |
|                             | OK             |                          |

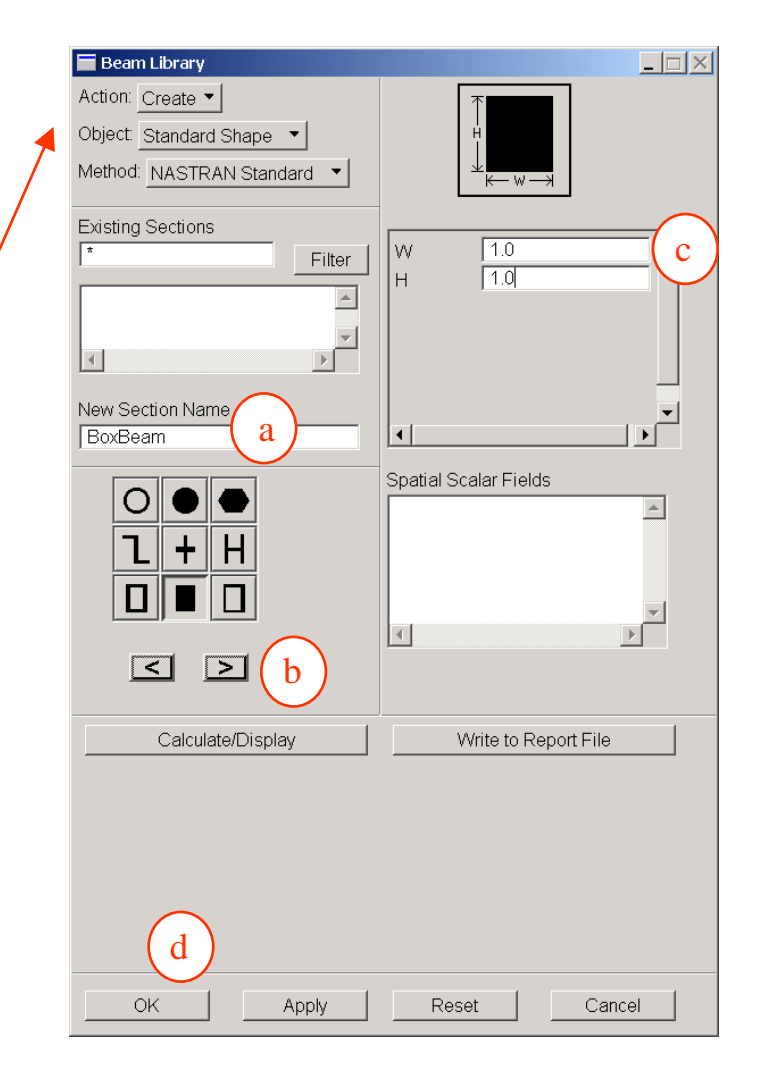

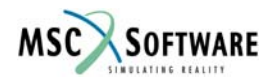

- **Create Small Mass Element**
- a. Click On Element Form
- b. Create / Element / Edit
- c. Shape: Point
- d. Click on Node 11
- Since Auto Execute is on you do not need to hit Apply to create the mass.

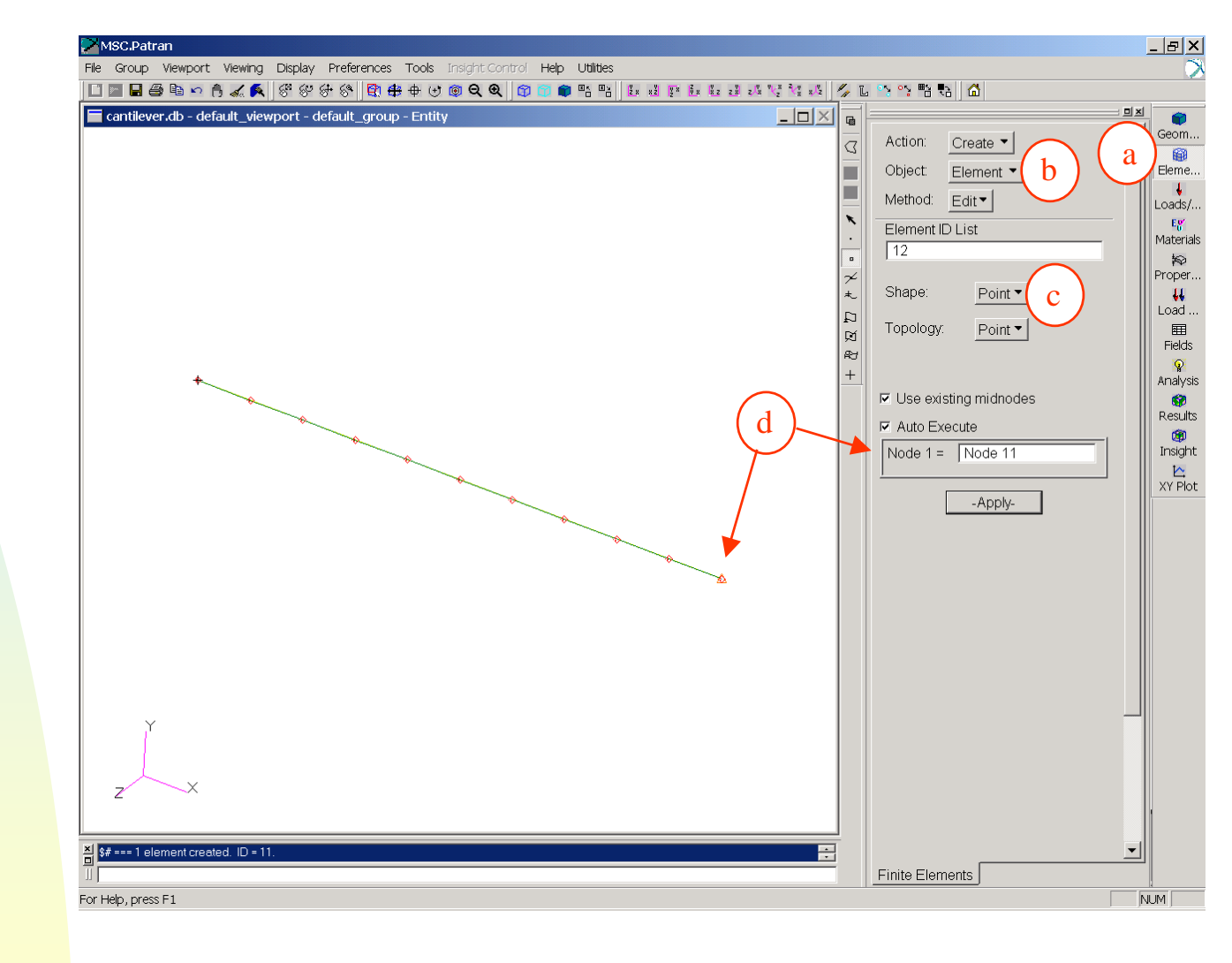

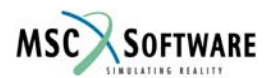

## **Assign Material Property To Small Mass**

- Assign Material Property To Small Mass
- a. Click on Properties Form
- b. Create / 0D / Mass
- c. Property Set Name: SmallMass
- d. Options Lumped
- e. Input Properties...
- f. Mass: 0.000259 lb<sub>m</sub>
- g. OK
- h. Select Members: Click on Point Element in Selection Tookbar (The Triangle), Then Select the Element 11 (The Point Mass Element)
- i. Apply

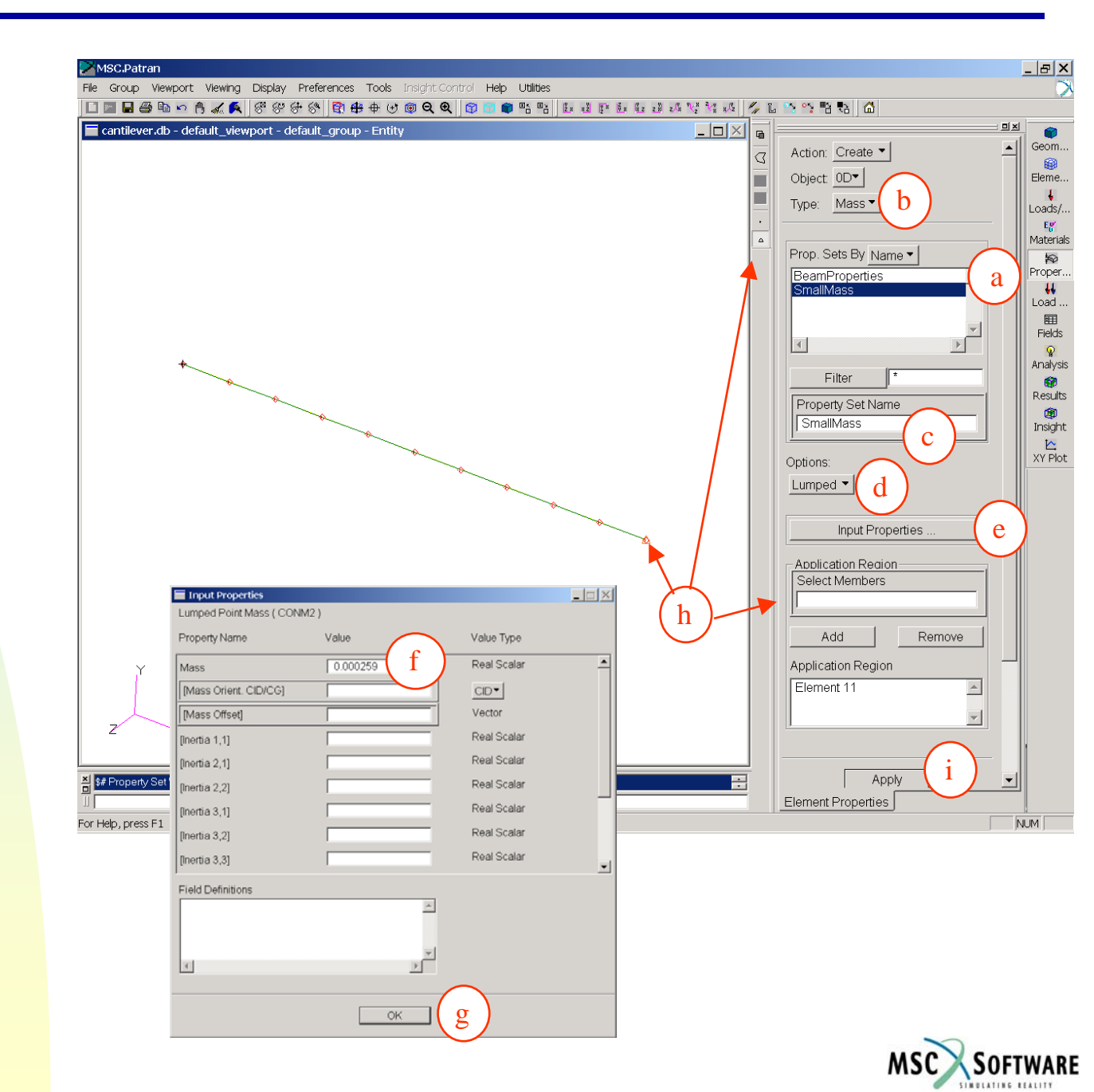

#### **Constrain The Beam**

- Constrain the End Of The Beam
- a. Click On the Loads Form
- b. New Set Name: FixBeam
- c. Input Data...
- d. Translational: <0,0,0>
- e. Rotational: <0,0,0>
- f. OK
- g. Select Application Region...
- h. Click On Point In the Selection Toolbar, then Click on The Point at the end of the Beam (opposite Small Mass – Curve 1.1), Add to Application Region.
- i. OK
- j. Apply (Scroll Down Form To See)

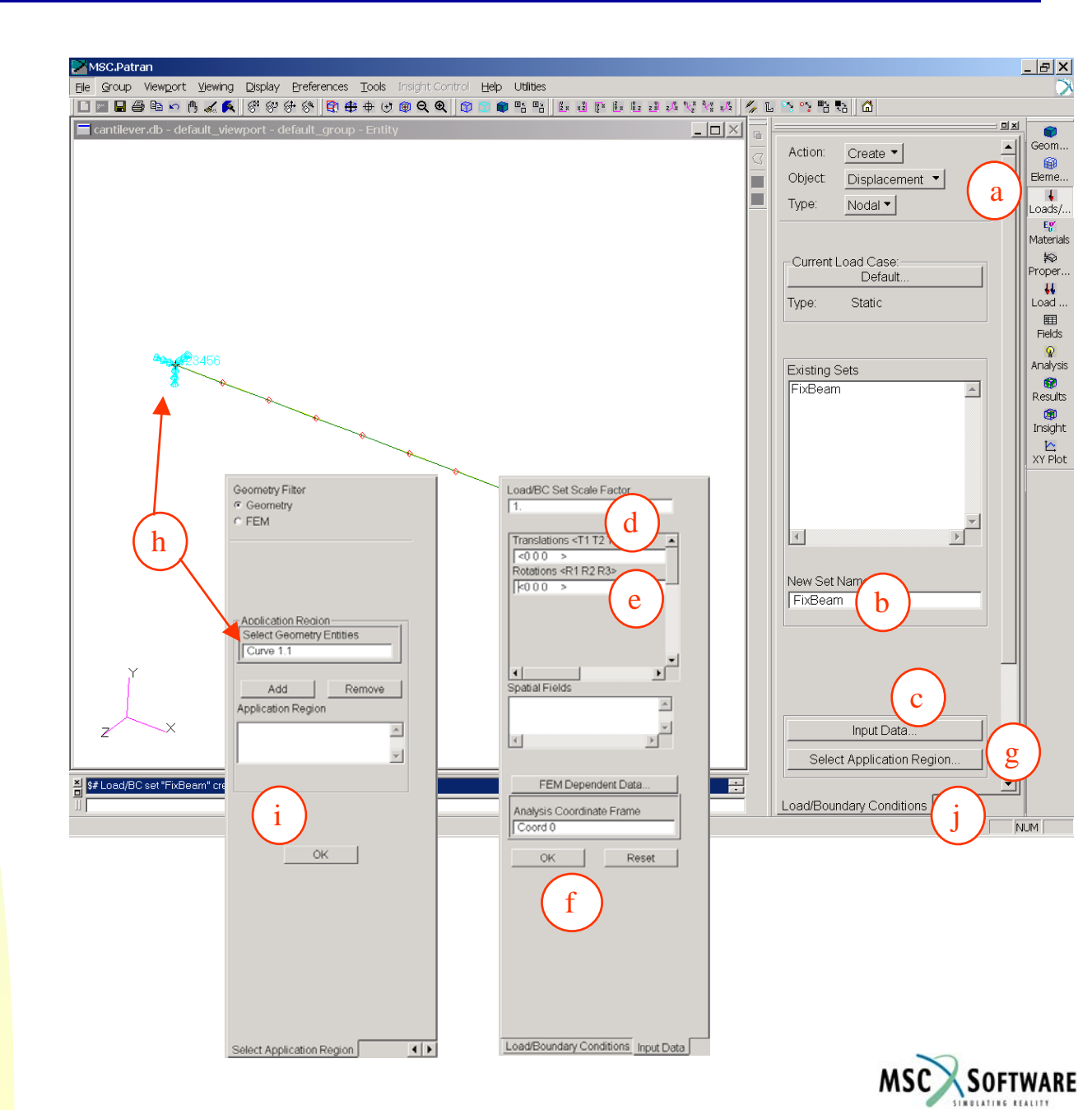

### **Create a LoadCase**

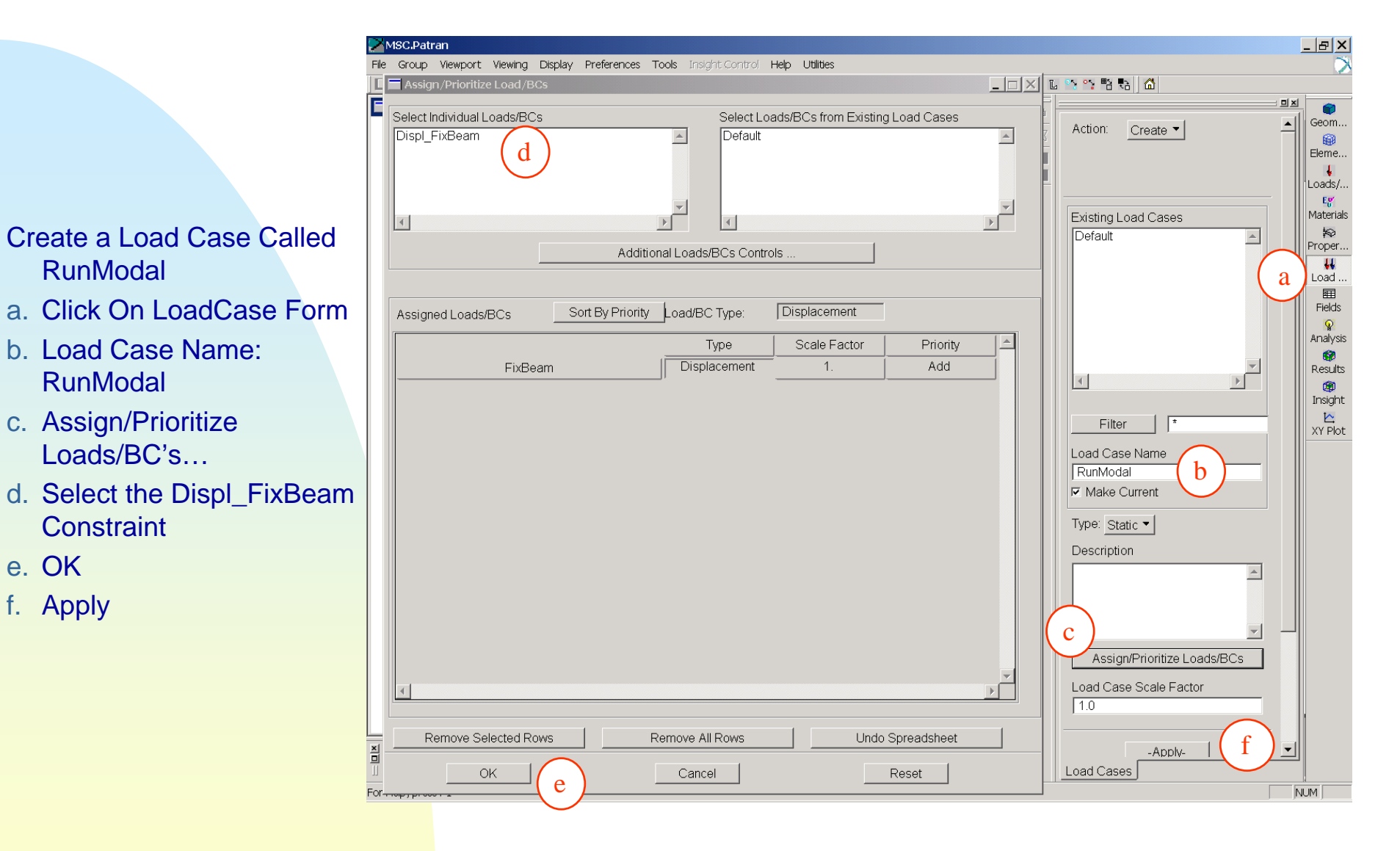

e. OK

f. Apply

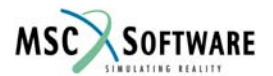

- Setup The Modal Analysis
- a. Click on the Analysis Form
- b. Job Name: modal\_cantilever
- See Upcoming Slides for these
- c. Translation Parameter...
- d. Solution Type...
- e. Direct Text Input...
- f. Subcases...
- g. Subcase Select...
- h. Apply (To Start Job after you do the next few slides covering parts c – g)

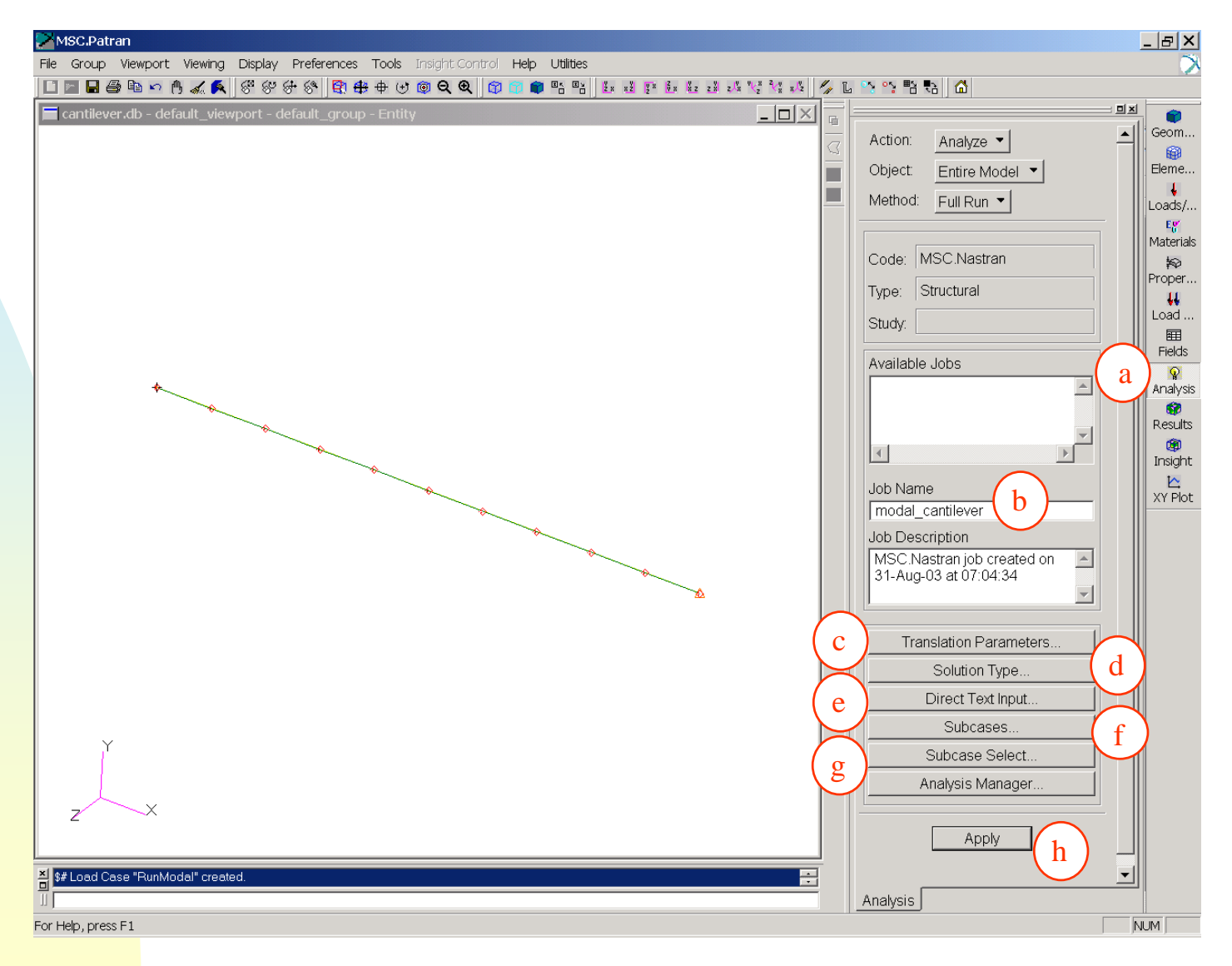

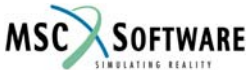

Translational Parameters...

- a. Data Output: XDB Only
- b. OK

| Translat                                                                                    | ion Parameters                                                                                                    |                                                                                     |
|---------------------------------------------------------------------------------------------|----------------------------------------------------------------------------------------------------|-------------------------------------------------------------------------------------|
| -Data Out<br>Data Outp                                                                      | out<br>ut:                                                                                                    | XDB Only •                                                                          |
| XDB Buffe                                                                                   | er Size:                                                                                                    | 1024                                                                                |
|                                                                                             |                                                                                                    |                                                                                     |
| -Tolerance                                                                                  | 26                                                                                                    |                                                                                     |
| Division:                                                                                   | ,5                                                                                                    | 1.0e-08                                                                             |
| Numerical                                                                                   | :                                                                                                    | 1.0e-04                                                                             |
| Writing:                                                                                    |                                                                                                    | 1.0e-21                                                                             |
| – Bulk Data                                                                                 | a Format                                                                                                    |                                                                                     |
| Sorted Bu                                                                                   | lk Data:                                                                                                    | No                                                                                  |
| Card Form                                                                                   | nat:                                                                                                    | either 🔻                                                                            |
| Grid Preci                                                                                  | sion Digits:                                                                                                    |                                                                                     |
|                                                                                             |                                                                                                    |                                                                                     |
| Node Coo                                                                                    | ordinates:                                                                                                    | reference frame 🔻                                                                   |
| Node Coo<br>MSC.Nast                                                                        | ordinates:<br>tran Version:                                                                                                    | reference frame                                                                     |
| Node Coc<br>MSC.Nast<br>Number of                                                           | ordinates:<br>tran Version:<br>f Tasks:                                                                                                    | reference frame ▼<br>2001                                                           |
| Node Coo<br>MSC.Nast<br>Number of<br>□ Write P                                              | ordinates:<br>tran Version:<br>f Tasks:<br>roperties on Elemei                                                                                                    | reference frame ▼<br>2001<br>nt Entries                                             |
| Node Coo<br>MSC.Nast<br>Number of<br>Write P                                                | ordinates:<br>tran Version:<br>f Tasks:<br>roperties on Eleme<br>continuation Markers                                                                                              | reference frame                                                                     |
| Node Coo<br>MSC.Nast<br>Number of<br>Write P<br>Write C                                     | ordinates:<br>tran Version:<br>f Tasks:<br>roperties on Eleme<br>Continuation Markers<br>t CBARs to CBEAM                                                                          | reference frame<br>2001<br>tentries<br>1s                                           |
| Node Coo<br>MSC.Nast<br>Number of<br>Write P<br>Write C<br>Write C<br>Convert               | ordinates:<br>tran Version:<br>f Tasks:<br>roperties on Eleme<br>continuation Markers<br>t CBARs to CBEAM<br>rative Solver                                                         | reference frame  2001 2001 Int Entries S                                            |
| Node Coo<br>MSC.Nast<br>Number of<br>Write P<br>Write C<br>Conver<br>Use Iter<br>External S | ordinates:<br>tran Version:<br>f Tasks:<br>roperties on Elemen<br>continuation Markers<br>t CBARs to CBEAM<br>rative Solver                                                        | reference frame  2001 2001 Int Entries S As                                         |
| Node Coo<br>MSC.Nast<br>Number of<br>Write P<br>Write C<br>Conver<br>Use Iter<br>External S | ordinates:<br>tran Version:<br>f Tasks:<br>roperties on Elemen<br>continuation Markers<br>t CBARs to CBEAM<br>rative Solver<br>superElement Metho<br>Numbering C                   | reference frame  2001 2001 Int Entries S As As Diptions                             |
| Node Coo<br>MSC.Nast<br>Number of<br>Write P<br>Write C<br>Conver<br>Use Iter<br>External S | ordinates:<br>tran Version:<br>f Tasks:<br>roperties on Elemen<br>continuation Markers<br>t CBARs to CBEAM<br>rative Solver<br>superElement Metho<br>Numbering (<br>Bulk Data Incl | reference frame  2001 2001 Int Entries S As As Divid: None  Divid: None  Under File |

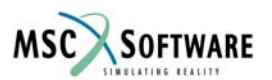

## **Analysis – Solution Type**

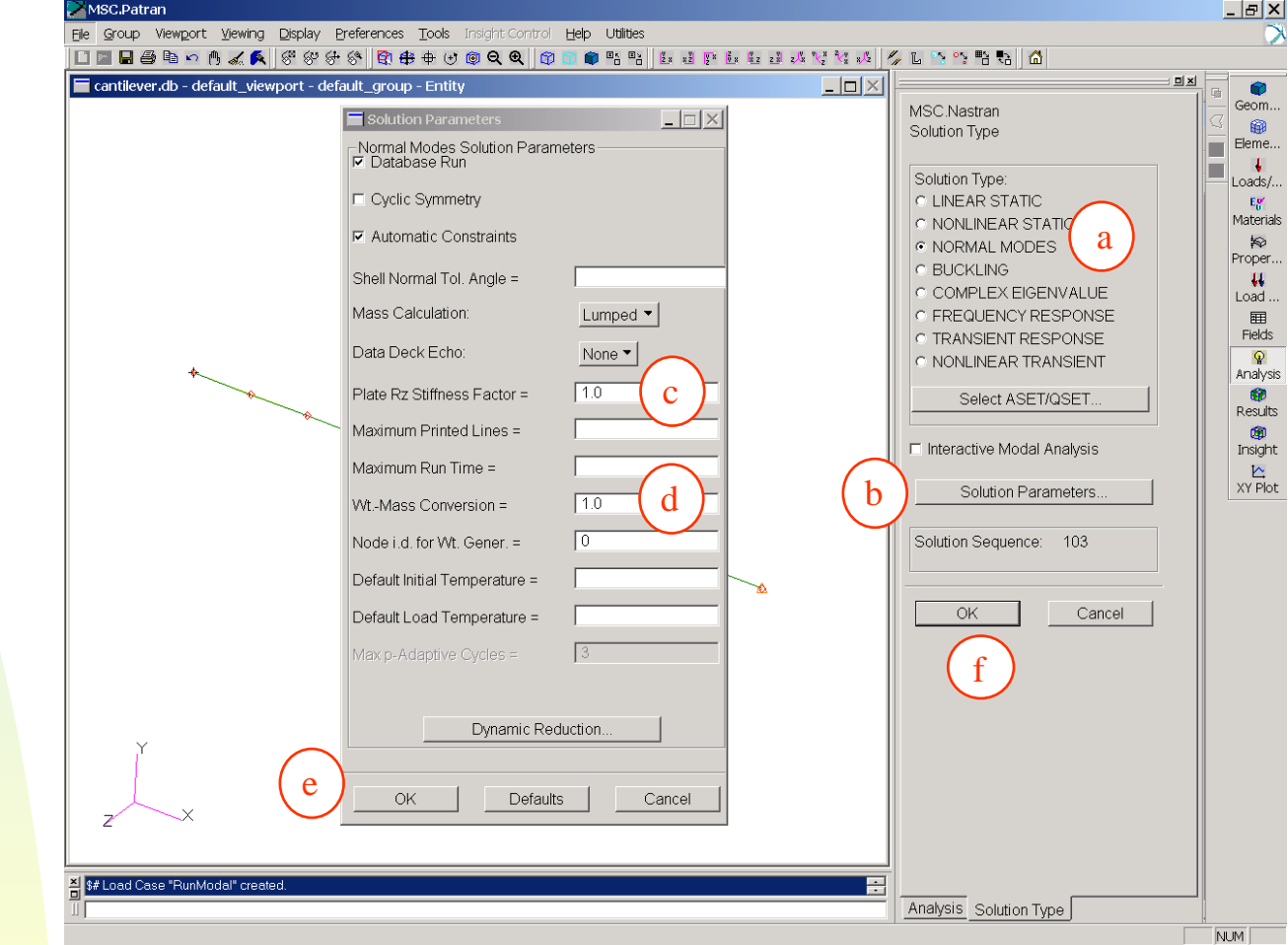

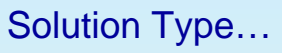

- a. Normal Modes (103)
- b. Solution Parameters...
- c. Plate Rz Stiffness Factor = 1.0
- d. Node i.d. for Wt. Gener. = 0
- e. OK
- f. OK
- By Setting Node ID for Weight Generation to 0 (GRDPNT=0), we are asking Nastran to calculate moments about the global coordinate system.

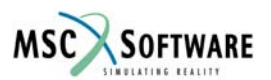

## **Analysis – Direct Text Input**

- Direct Text Input...
- a. Click on Case Control Section
- b. Type in MEFFMASS(ALL)=YES
- c. OK
- This will create a Modal Effective Mass Table for your Model. This table is a very effective way to determine which modes will most likely contribute the most damage to your part.

| Case Control Section        |                            |
|-----------------------------|----------------------------|
| MEFFMASS(ALL)=YES           |                            |
|                             |                            |
| C File Management Section   | FMS Write To Input Deck    |
| C Executive Control Section | EXEC Write To Input Deck   |
| a) • Case Control Section   | CASE Write To Input Deck   |
| C Bulk Data Section         | ✓ BULK Write To Input Deck |
| OK Clear                    | Reset Cancel               |

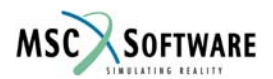

## **Analysis - Subcases**

#### Subcases...

- a. Click on RunModal Subcase from the Available Subcases Choices
- b. Subcase Parameter...
  - 1. Lower = -0.1
  - 2. Upper = 2000.0
  - 3. Clear the 10 from Number of Desired Roots
  - 4. OK
- c. Apply
- d. Cancel

| 🔚 Subcase          | s                             |          |
|--------------------|-------------------------------|----------|
| Solution Se        | quence: 103                   |          |
| Action:            | Create 🔻                      |          |
|                    |                               |          |
| Available S        | Subcases                      |          |
| Default            |                               |          |
| Runwoua            |                               |          |
|                    |                               | ▼        |
|                    |                               |          |
| Subcase N          | lame                          |          |
| RunModa            |                               |          |
| Subcase E          | Description                   |          |
| This is a o        | default subcase.              | <u> </u> |
| I                  |                               | <b>_</b> |
| Available L        | oad Cases                     |          |
| Default<br>RunModa |                               |          |
|                    |                               | -        |
|                    |                               |          |
|                    |                               | /        |
|                    |                               |          |
| Subcase            | Options<br>Subcase Parameters | /        |
|                    |                               |          |
|                    | Output Requests               |          |
|                    | Direct Text Input             |          |
|                    | Select Superelements          |          |
|                    |                               |          |
|                    | Select Explict MPCs           |          |
|                    |                               |          |
| Apply              | ·                             | Cancel   |
| L                  |                               |          |

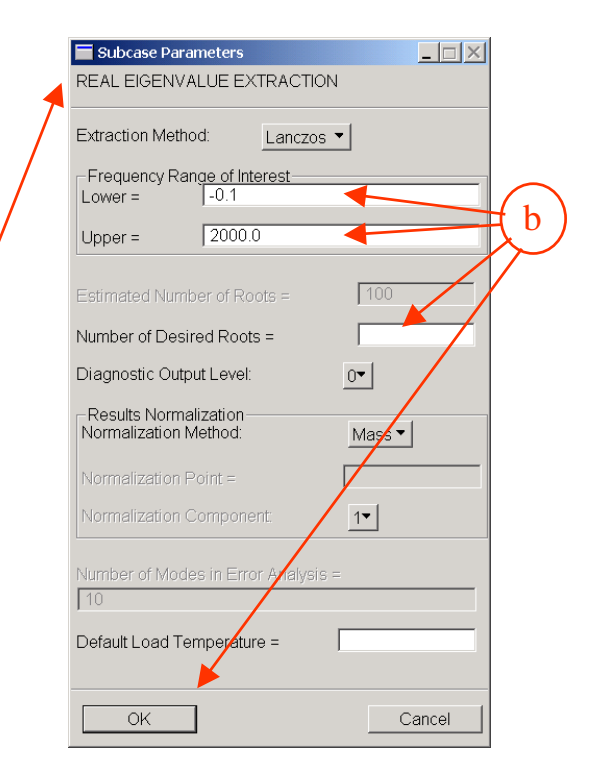

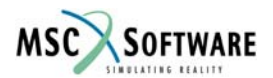

#### **Analysis – Subcase Select**

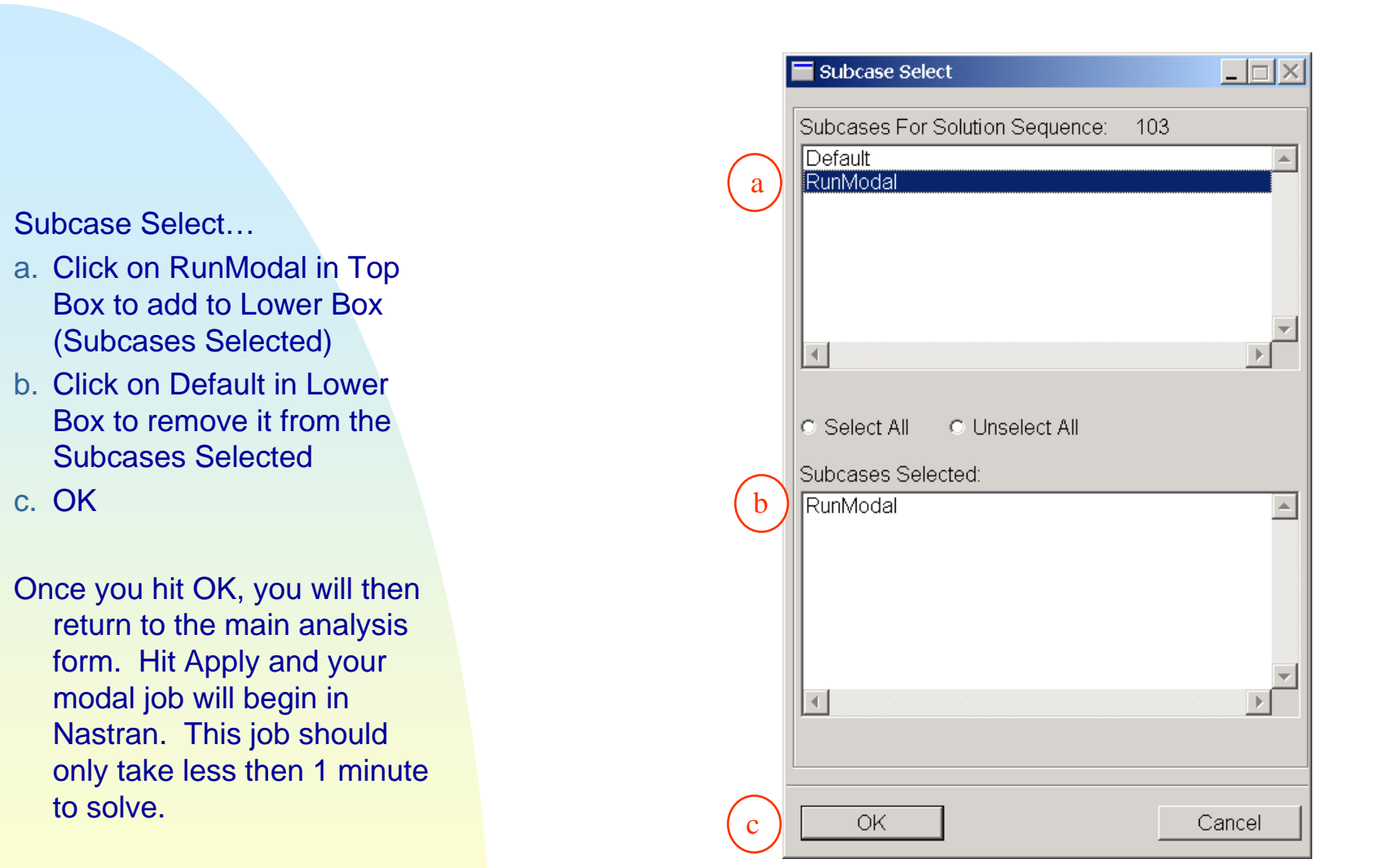

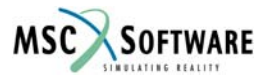

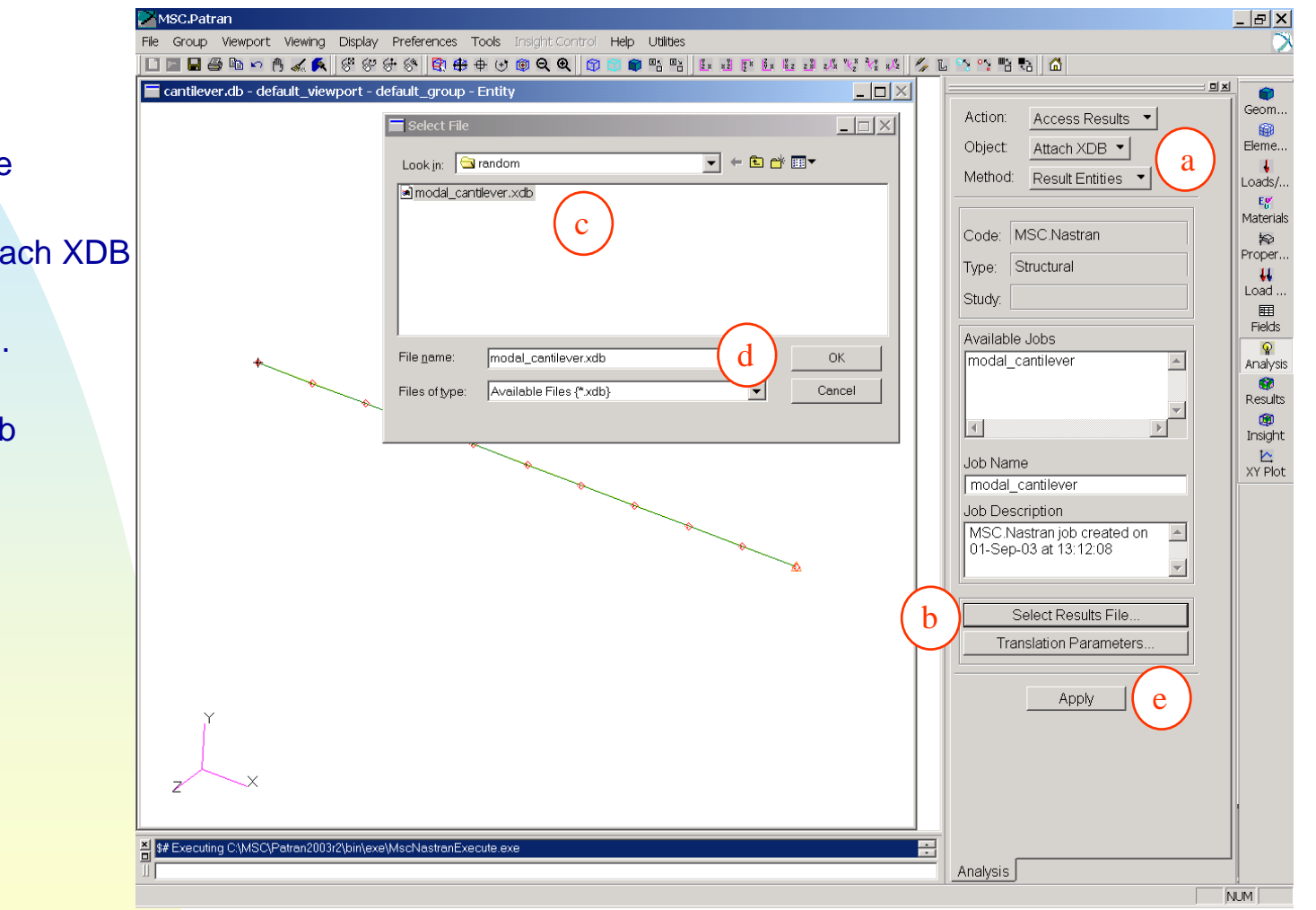

- Read Results (From the Analysis Form)
- a. Access Results / Attach XDB / Result Entities
- b. Select Results File...
- c. Click on modal\_cantilever.xdb
- d. OK
- e. Apply

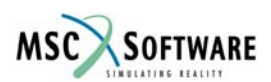

#### View the Modal Animation

- a. Click On The Results Form
- b. Click on Mode 1 in Result Case window (492.5 Hz)
- c. Click on Eigenvectors, Translational
- d. Animate
- e. Apply

Note that in this model, there are only 2 modes between -0.1 to 2000.0 Hz. In a large model with lots of degrees of freedom, this table would be pretty full. In these cases, you will want to check the Modal Participation Table in the \* f06 file to determine which mode and direction is likely to contribute the most to your model. In most cases, it is the mode with the highest mass participation in the direction that the model is being driven.

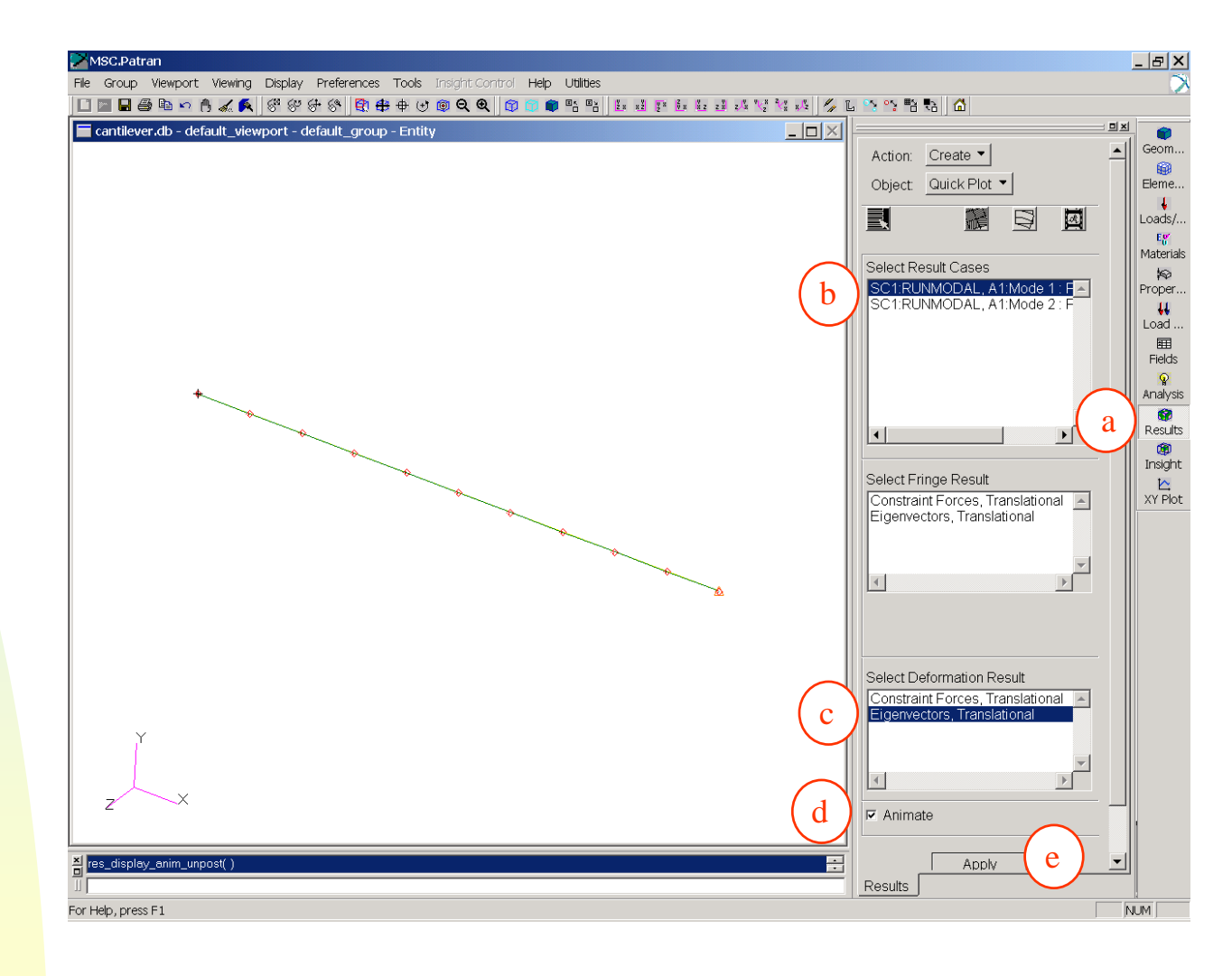

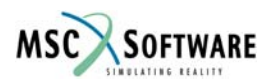

### **Results Animation**

- Once the Animation has began, you have many options to display.
- a. Click on Unpost Result Tools to Stop and Return to the Main Results Form.
- Please note that the animation is scaled against the overall size of the model, and does not reflect actual displacement. This is because at this point there is no load driving the model.

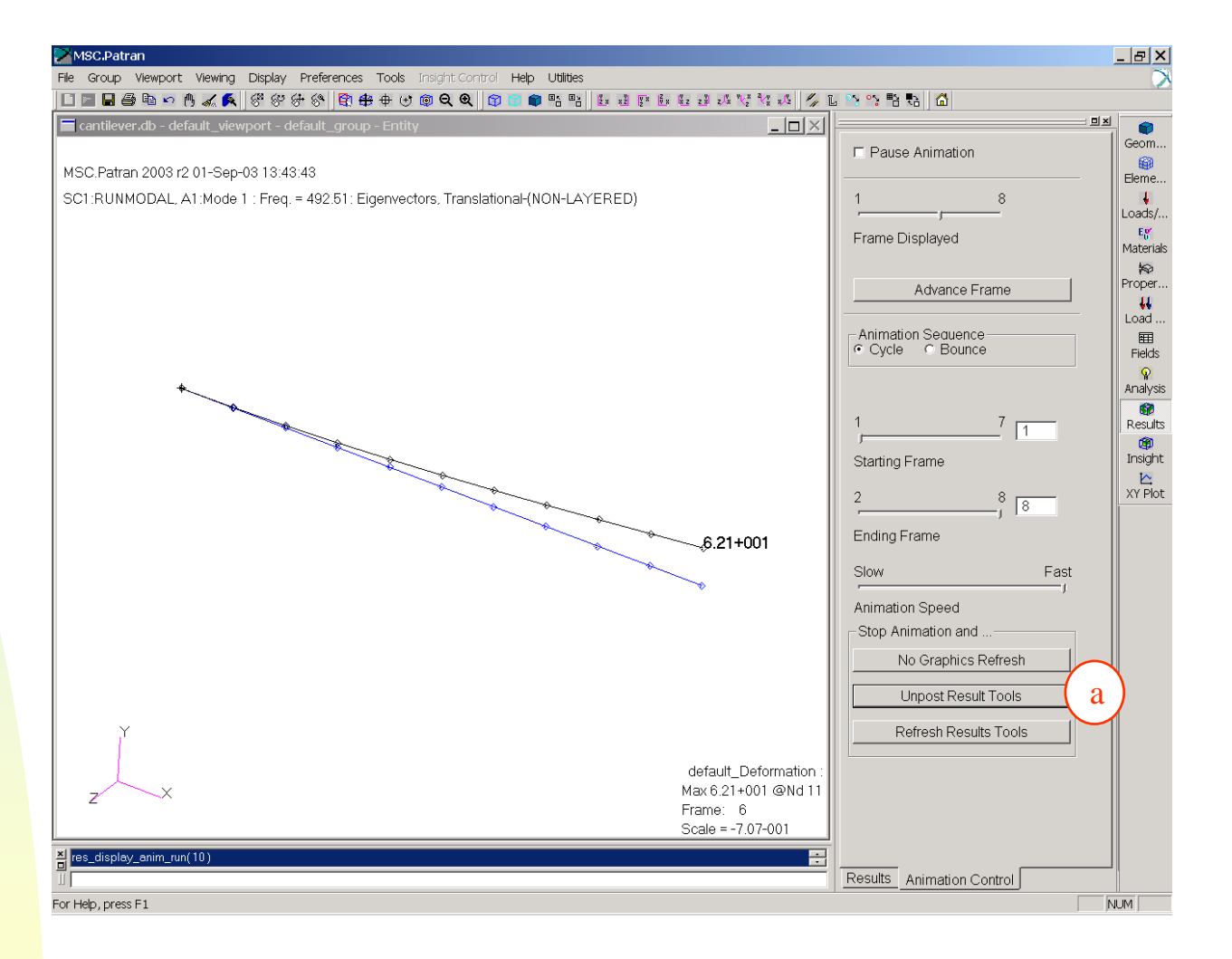

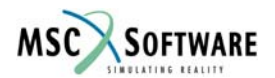

#### Inputs to Frequency Problem

| Youngs Modulus           | $E = 10.10^{6} \cdot psi$            |                                              |
|--------------------------|--------------------------------------|----------------------------------------------|
| Possions Ratio           | v = 0.33                             |                                              |
| Shear Modulus            | $G = \frac{E}{2 \cdot (1 + v)}$      | $G = 3.759 \times 10^6 \text{psi}$           |
| Shear Factor             | $K_{sf} = \frac{5}{6}$               | $K_{sf} = 0.833$                             |
| Length of Beam           | $L = 10 \cdot in$                    |                                              |
| Width and Height of Beam | b = 1in                              | h = 1in                                      |
| Area                     | $A = b \cdot h$                      | $A = 1 in^2$                                 |
| Weight of Small Mass     | W = 0.11bf                           | $\mathbf{M} = \frac{\mathbf{W}}{\mathbf{g}}$ |
| Moment of Inertia        | $I = \frac{1}{12} \cdot b \cdot h^3$ | $I = 0.083 in^4$                             |

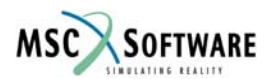

P = W

## **Results – Comparison Against Hand Analysis**

Hand Calculation of 1<sup>st</sup> Mode Frequency of Cantilever Beam to check FEA Results are exact with FEA = 492.5 Hz vs. Hand Analysis = 492.5 Hz, 0.0% Error

Bending Stiffness
$$K_b = \frac{3 \cdot E \cdot I}{L^3}$$
 $K_b = 2.500 \times 10^3 \frac{lbf}{in}$ Shear Stiffness $K_s = \frac{K_{sf} \cdot A \cdot G}{L}$  $K_s = 3.133 \times 10^5 \frac{lbf}{in}$ Total Stiffness $K_T = K_b \cdot \frac{K_s}{K_s + K_b}$  $K_T = 2.48 \times 10^3 \frac{lbf}{in}$ Calculated Frequency $f = \frac{1}{2 \cdot \pi} \cdot \sqrt{\frac{K_T}{M}}$  $f = 492.502 \text{ Hz}$ 

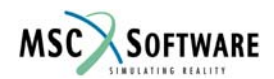

- Create A Relative Displacement
- a. Utilities / FEM-General / Relative Displacement MPC
- b. Click on Node 1 and Node 11
- Auto Execute will automatically create an Explicit MPC between Node 1, 11 and a newly created Node 12, ½ the distance between node 1 and 11.
- The Relative Displacement MPC will come into play when it is time to view displacement between to points of concern. An example where this helpful is to determine the displacement between the center and edge of an electronic board that is part of a larger box. This will subtract out the large mass displacement (more to come).
- c. Cancel to close form

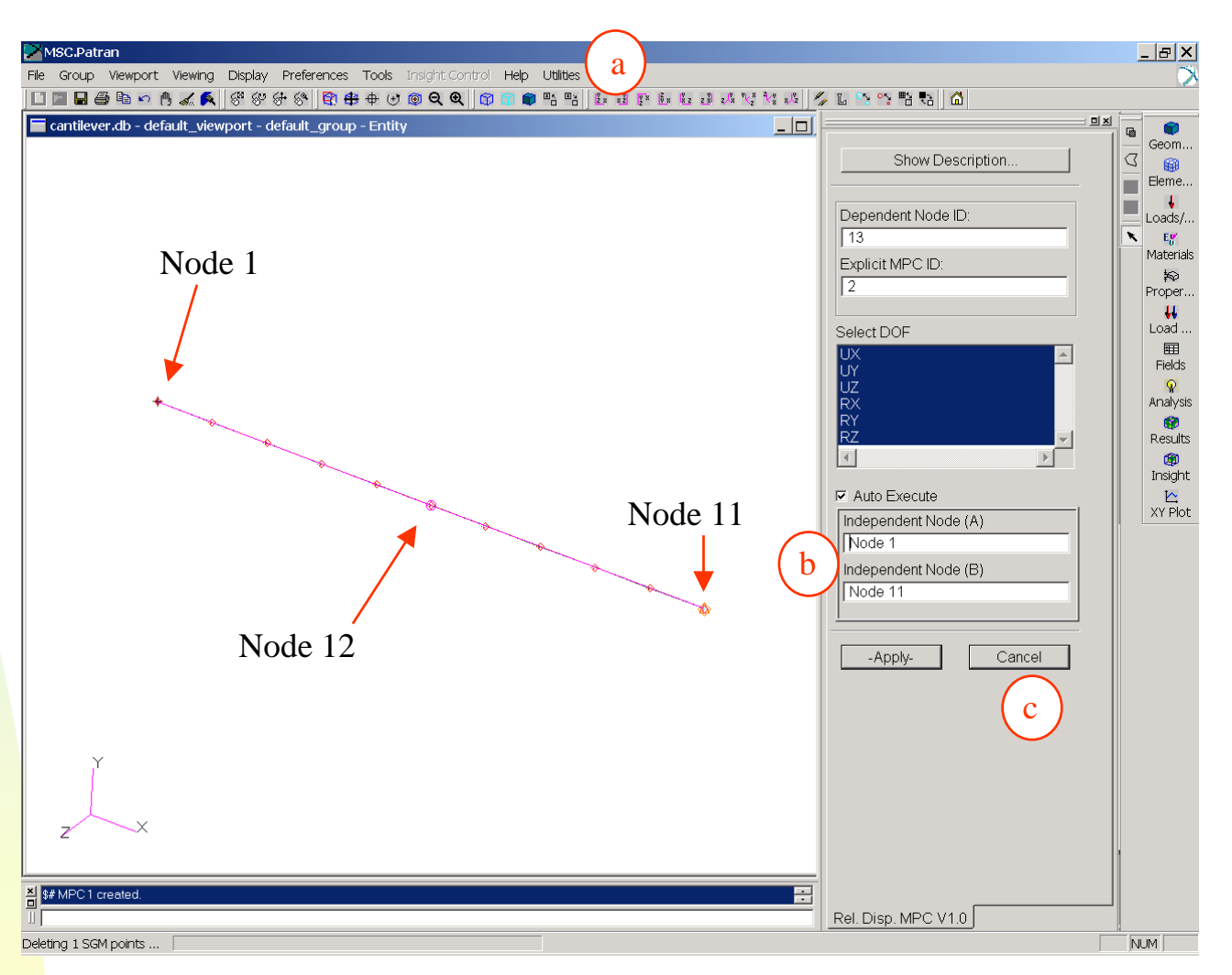

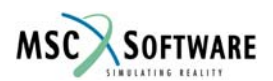

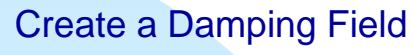

- a. Select the Field Form
- b. Name: Damping
- c. Change to Frequency Table Definition
- d. Input Data...
  - Fill in the table (click in box on table, then enter number in Input Scalar Data field)
  - 2. OK
- e. Apply

| Frequency |         |
|-----------|---------|
| [Hz]      | Damping |
| 1.0       | 0.05    |
| 2000.0    | 0.05    |

$$Q = \frac{1}{2\zeta}$$

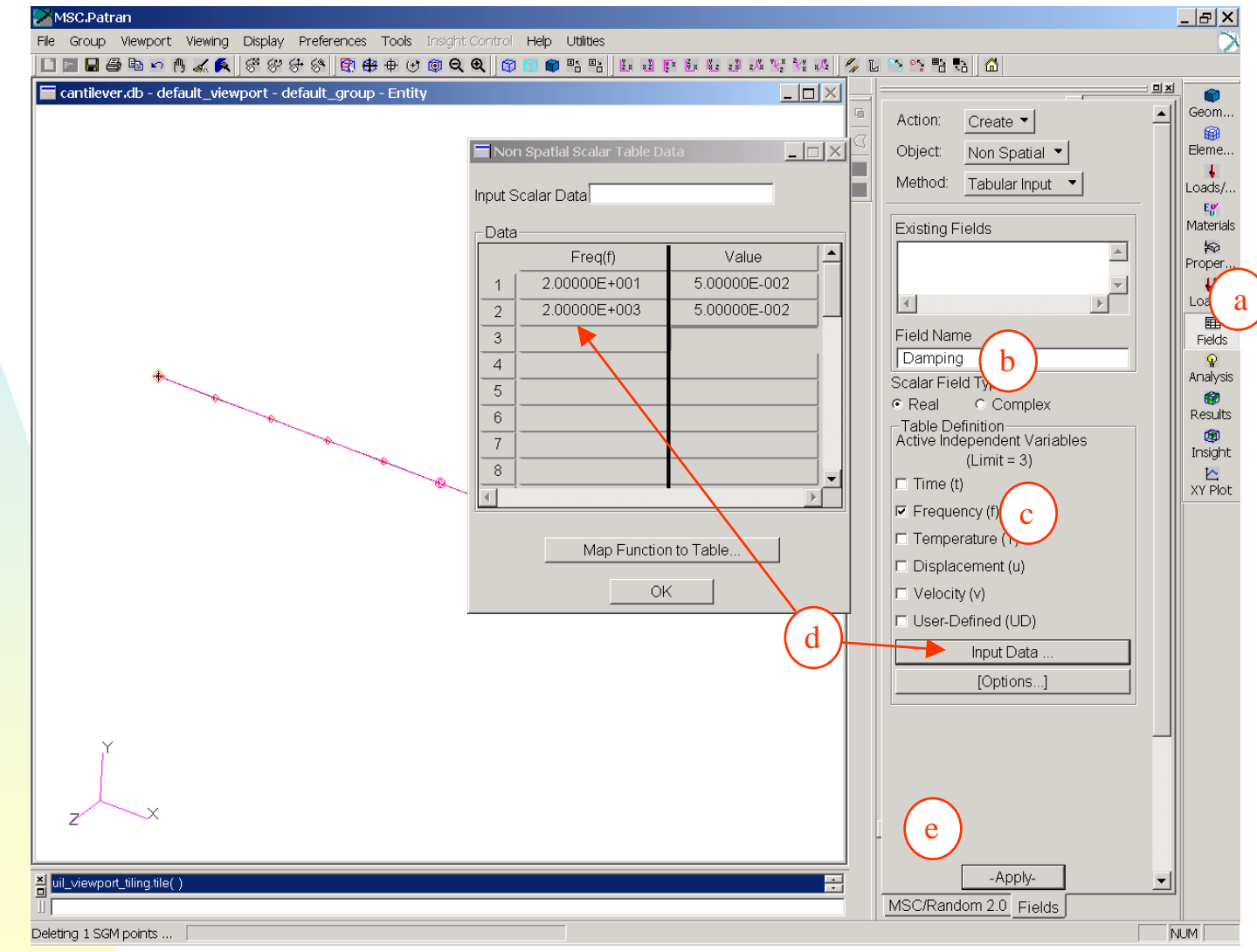

**5% Damping (ζ) corresponds to an amplification (Q) of 10** 

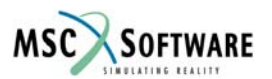

- Create a Power Density Spectrum (non-spatial) Field
- a. Select the Field Form
- b. Name: PSD
- c. Change to Frequency Table Definition
- d. Input Data...
  - a. Fill in the table (click in box on table, then enter number in Input Scalar Data field)
  - b. OK
- e. Apply

| Frequency | PSD                  |
|-----------|----------------------|
| [Hz]      | [G <sup>2</sup> /Hz] |
| 20.0      | 0.10                 |
| 2000.0    | 0.10                 |
|           |                      |

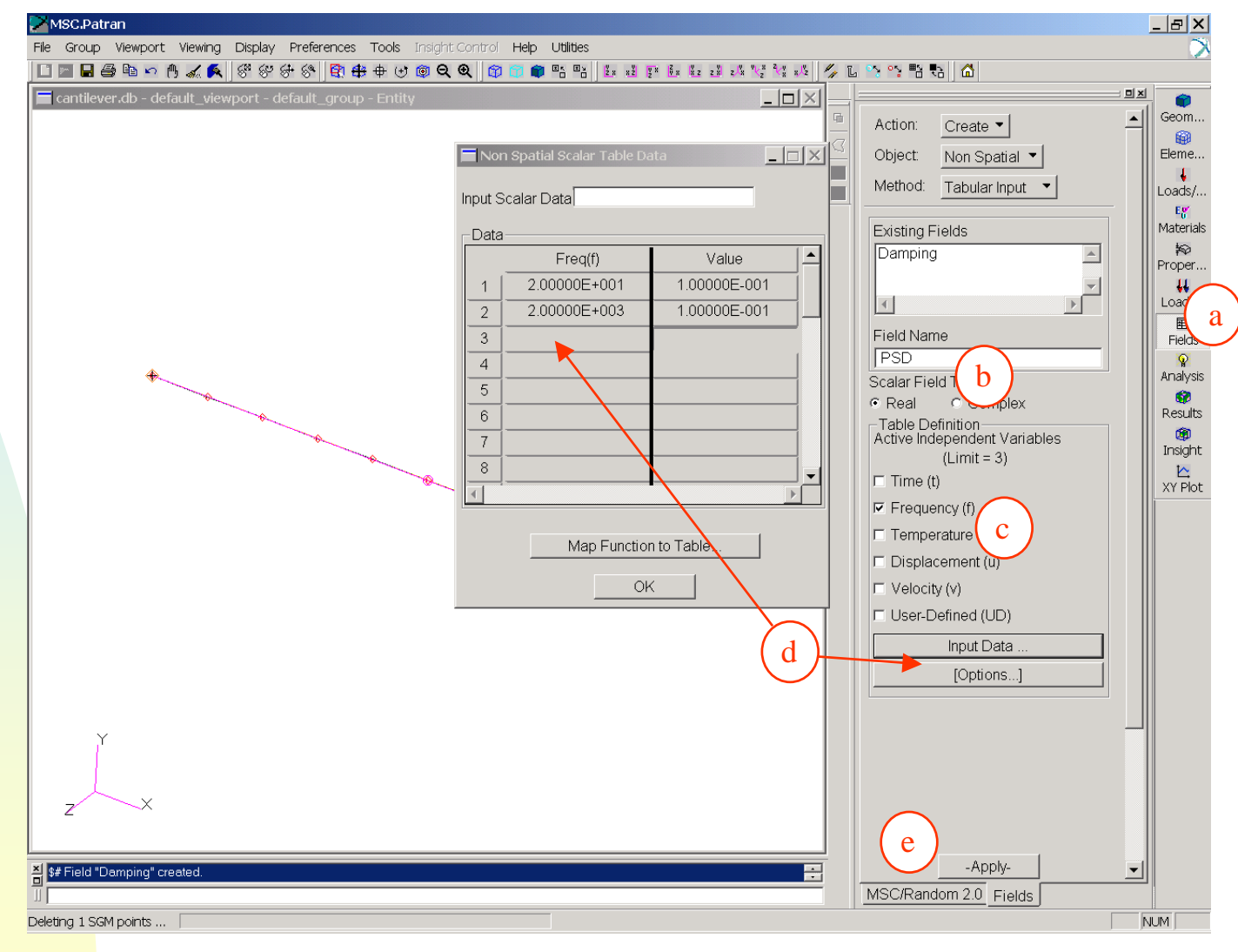

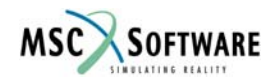

## **MSC.**Random

- Create the Random Run
- a. Click on Utilities / Applications / MSC.Random...
- b. Job Name: random\_cantilever
- c. Check Only Y-Direction for this Analysis
- d. Select Input Node: Node 1 (this the node where the large mass will be placed).
- e. Select Damping Field (CRIT): Damping
- f. Apply
- Note: In cases of a models with multiple points of constraint, a node away from the model should be created, with an RBE2 created between the constraint points and the large mass node. Since this model is simple, the large mass can be placed at the end of the beam.
- Output Requests: Allows the users to put elements or nodes into groups to reduce the amount of output.
- Adv. Freq. Output: Allows users to select additional ways methods of creating output points for the frequency response (Corresponds to the various FREQ cards in Nastran)

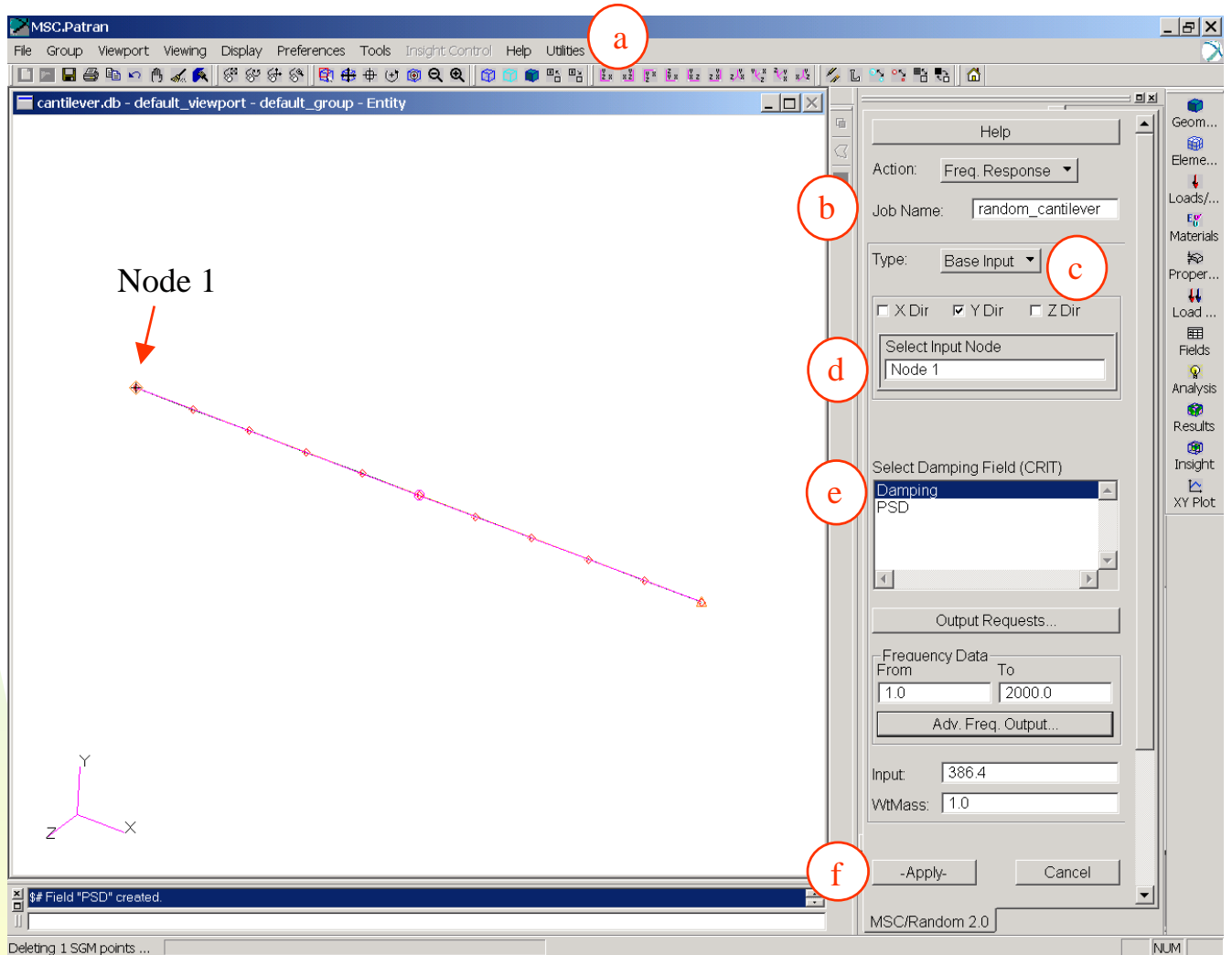

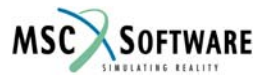

## **Closer Look At MSC.Random Form**

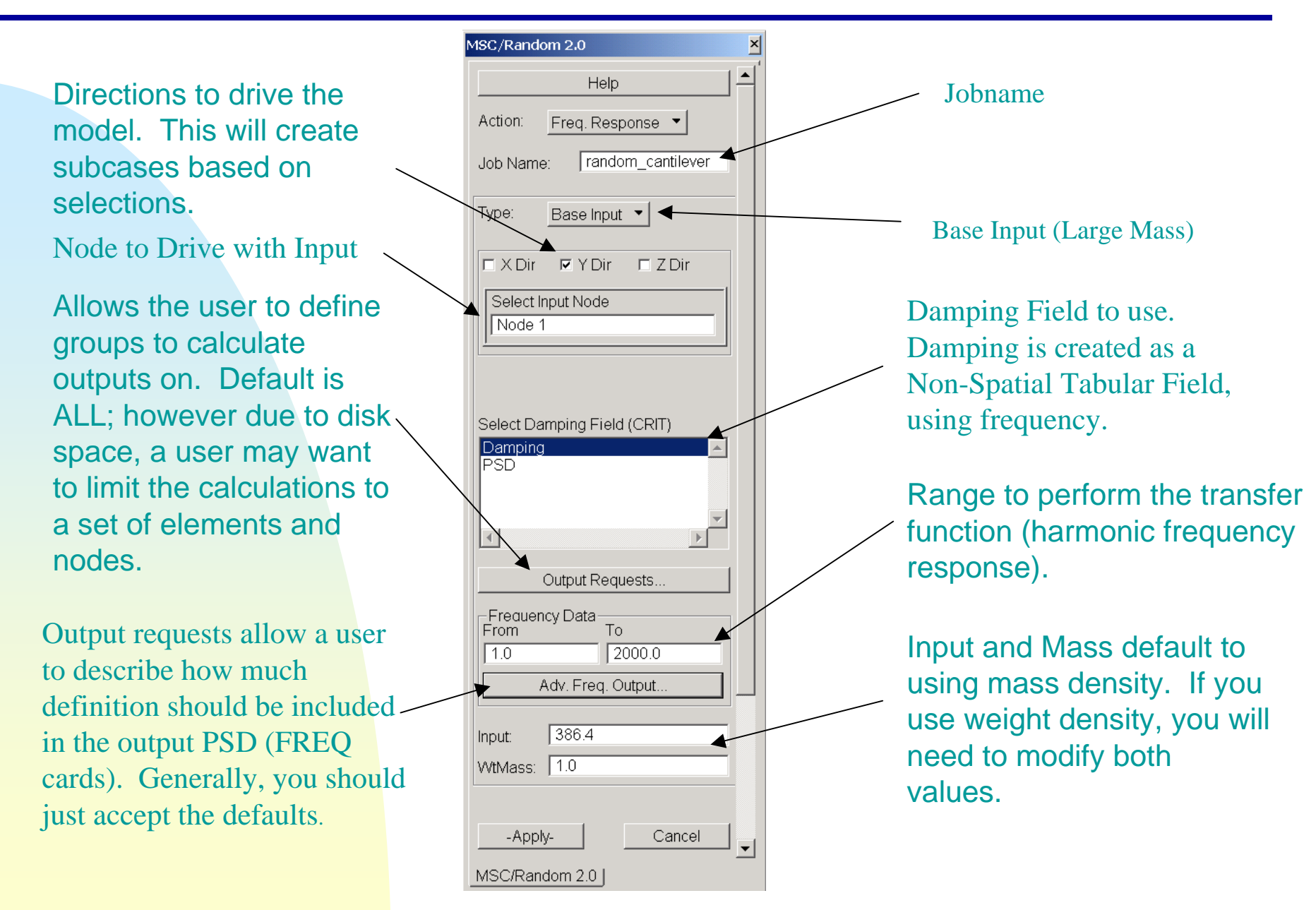

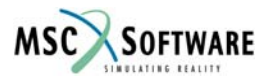

- This Form allows the user to define specific groups of nodes and elements for various output
- Use this form if your model is very large and you do not have the resources (disk space or time) to calculate values for all nodes and elements in your model.

| 🔲 Output Requests         |        |       |                 |          |
|---------------------------|--------|-------|-----------------|----------|
| Output Requests<br>Output | Method | Group | Existing Groups |          |
| Displacement:             |        |       |                 |          |
| Acceleration:             | All    |       |                 |          |
| Velocities:               |        |       |                 |          |
| 🗷 Stress:                 | AII▼   |       |                 |          |
| Force:                    |        |       |                 | <b>_</b> |
| 🗖 Strain:                 |        |       | Update List Box |          |
| MPC Forces:               | All    |       |                 |          |
| SPC Forces:               | All    |       |                 |          |
|                           |        | Close |                 |          |

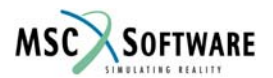

#### **Closer Look at the Advanced Frequency Output Form**

- FREQ: Allows the user to specify explicit frequencies to calculate output
- FREQ1: Allows the user to specify output frequencies based on increments (linear)
- FREQ2: Allows the user to specify output frequencies based on increments (logarithmic) – default = 25.
- FREQ3: Allows the user to specify the number of output frequencies between two modes
- FREQ4: Allows the use to define the "Spread" (number of recovery points) around a natural frequency – default is 3 modes at +/- 0.1 around a mode.
- FREQ5: Allows the user to define a frequency range and fractions of the natural frequencies within that range.

| Create Freq Card                                                     |   |
|----------------------------------------------------------------------|---|
| Freq, List                                                           |   |
| Create Freq1 Card                                                    |   |
| # of Frequency Increments 100                                        |   |
| Create Freq2 Card                                                    |   |
| # of Log Increments 25                                               |   |
| Create Freq3 Card                                                    |   |
| Interp. Type LINEAR                                                  |   |
| 3                                                                    |   |
| Cluster                                                              |   |
| ☐ 1.0<br>IF Create Freq4 Card                                        |   |
| Frequency Spread (+/-)                                               |   |
| # of Frequencies Per Mode                                            |   |
| Create Freq5 Card                                                    |   |
| Fractions of Frequencies           1.0 0.6 0.8 0.9 0.95 1.05 1.1 1.2 |   |
| Close                                                                |   |
| MSC/Random 2.0. Output Eroauopaia                                    | - |

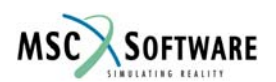

#### Launch Random Analysis Job

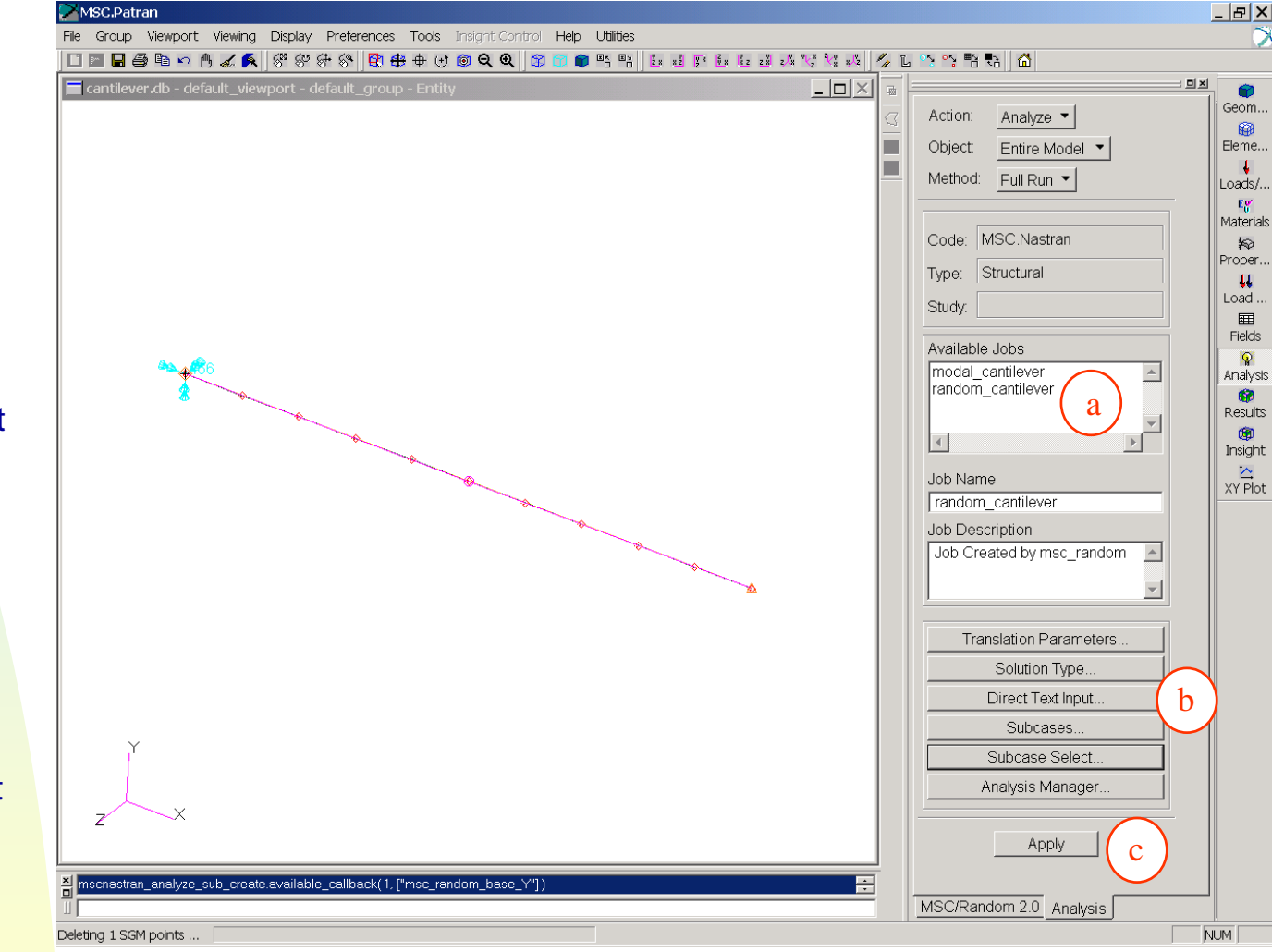

- After Hitting Apply in MSC.Random, the Analysis From will Open.
- a. Click on the Available Job: random\_cantilever
- b. Direct Test Input... (See next Page)
- c. Click Apply to start the job
   (Hit Yes when asked about writing over the Analysis job)
- At this point you have just run the frequency response portion of the analysis to develop transfer functions. It is the equivalent of ringing your system with a unit load and recording the response.

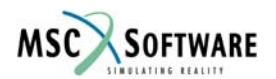

## **Direct Text Input...**

- A. Case ControlB. RESVEC=NOC. OK
- NOTE: In the majority of models you will want to allow residual vector calculations (default in Nastran 2004 and higher) as they add to the accuracy of the modal solution.
- Therefore, if you are using this slide as an example, in most models, and on non-NT machines this slide should be ignored.
- This error with residual vectors only shows on the NT version and will be corrected in future versions.
- Also note that the RESVEC error does not appear with the modal solution, only the frequency response solution.

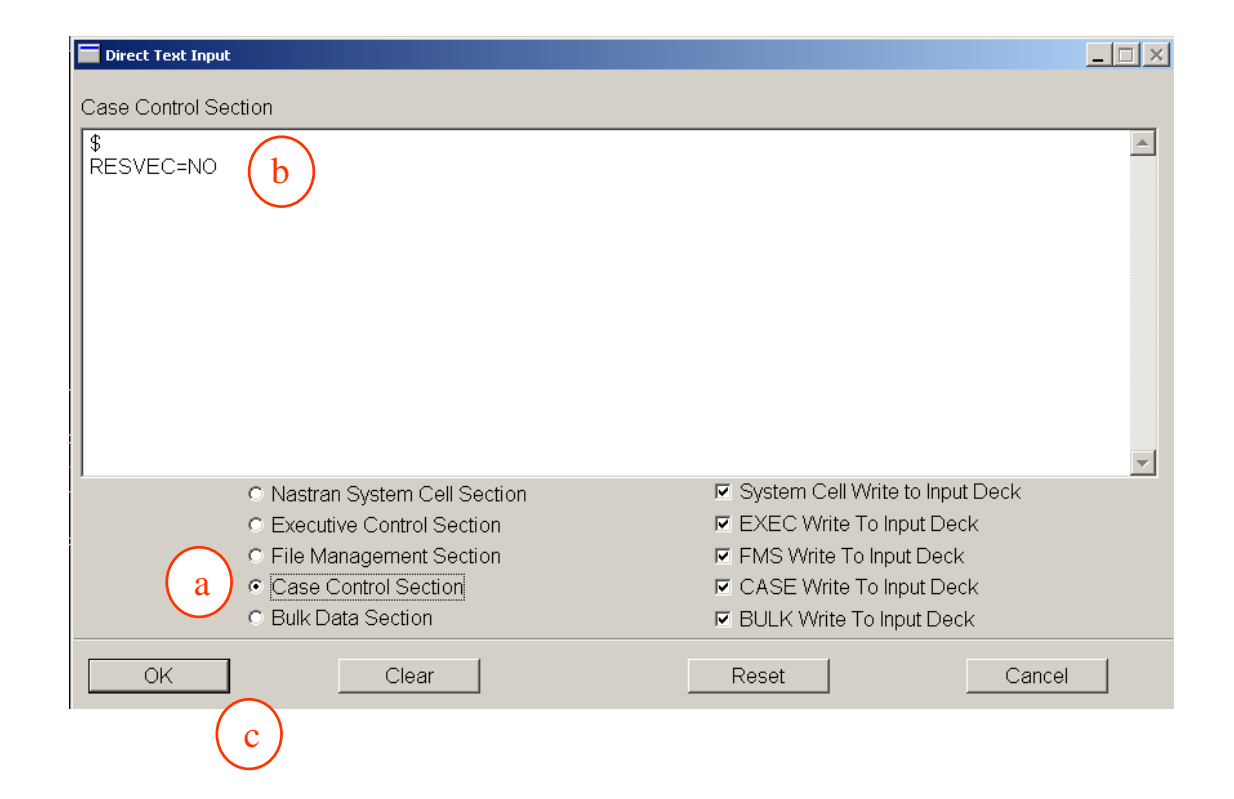

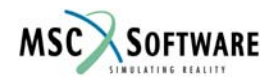

## **Post-Process With the PSD Input**

- a. Return to MSC.Random (Utilities / Applications / MSC Random
- b. Action: XY Plots
- c. Select XDB File... Select the random\_rantilever.xdb file
- d. Random Input... (See next Slide)
- e. Select Node 11
- f. Res. Type: Accel
- g. DOF 2 (Corresponds to Y Direction)
- h. PSDF (Power Spectral Density Function (Transfer Function x PSD input)
- i. Plot Options... (See next Slide)
- j. Apply

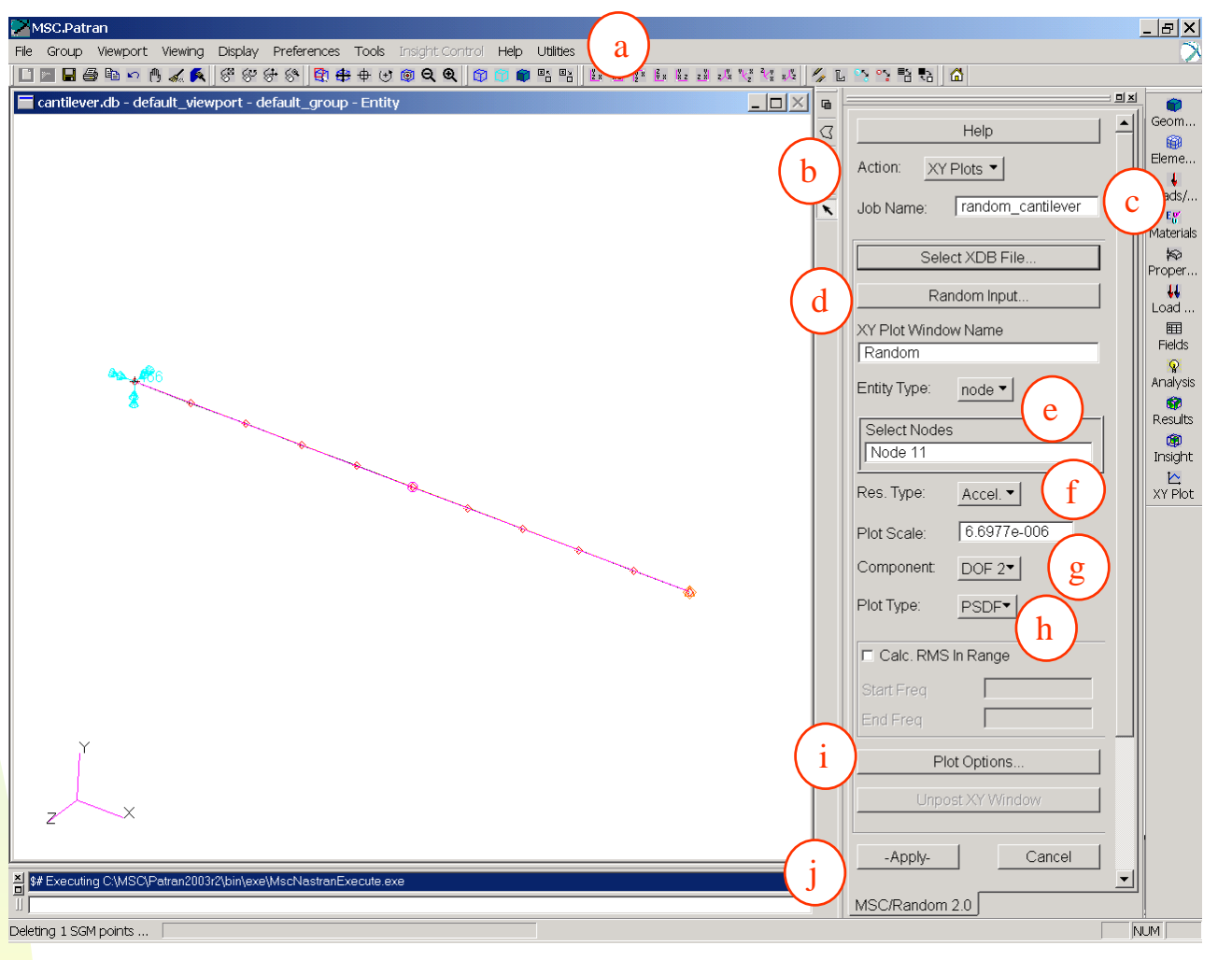

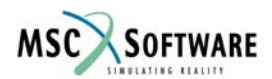

## **Random Analysis Input**

Continuation of Previous Slide Random Analysis Input...

- a. Click on the Excited Set and Choose the MSC\_RANDOM\_BASE\_Y subcase from the Available Subcase list (not shown in picture)
- b. Click On Input Field, and Select PSD from the PSD Input Fields
- c. Close

Plot Options...

- d) Turn on Plot Base Input Node (This will allow the Large Mass Node 1 to be viewed with Node 11)
- e) Close

| 🔚 Random Analysis Input               |                                                                 |                                                             |                                     |           |   |
|---------------------------------------|-----------------------------------------------------------------|-------------------------------------------------------------|-------------------------------------|-----------|---|
| Random Input Method:<br>Single Case ▼ | <ul> <li>Auto Spectral Density</li> </ul>                       | C Uncoupled                                                 |                                     |           |   |
| PSD Input fields<br>Damping<br>PSD    | Complete One or More Ro<br>Excited Set Applied<br>1 a 1<br>*inp | ws (Similar to MSC.Nastran<br>d Set Input Field<br>PSD<br>b | I RANDPS card)<br>Complex X<br>∫1.0 | Complex Y |   |
| Update List Box                       |                                                                 |                                                             |                                     |           |   |
| Clear SpreadSheet                     |                                                                 |                                                             |                                     |           | - |
| Close                                 | Interpolation Scheme<br>X Axis: Log▼                            | Υ,                                                          | Axis: Log▼                          |           |   |

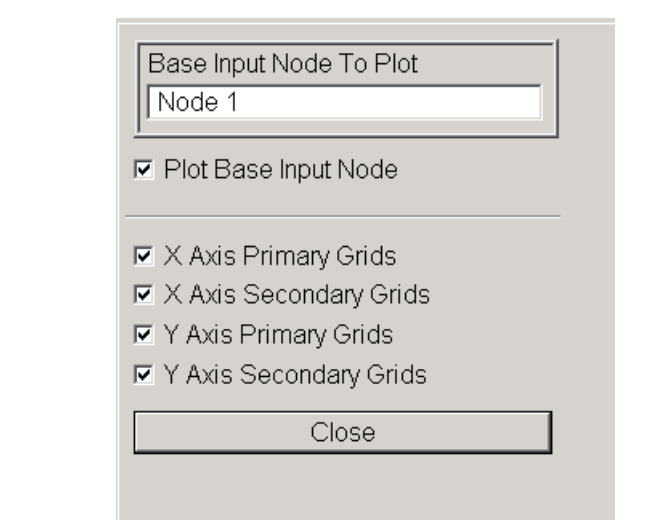

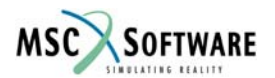

## **Acceleration Output From Node 11**

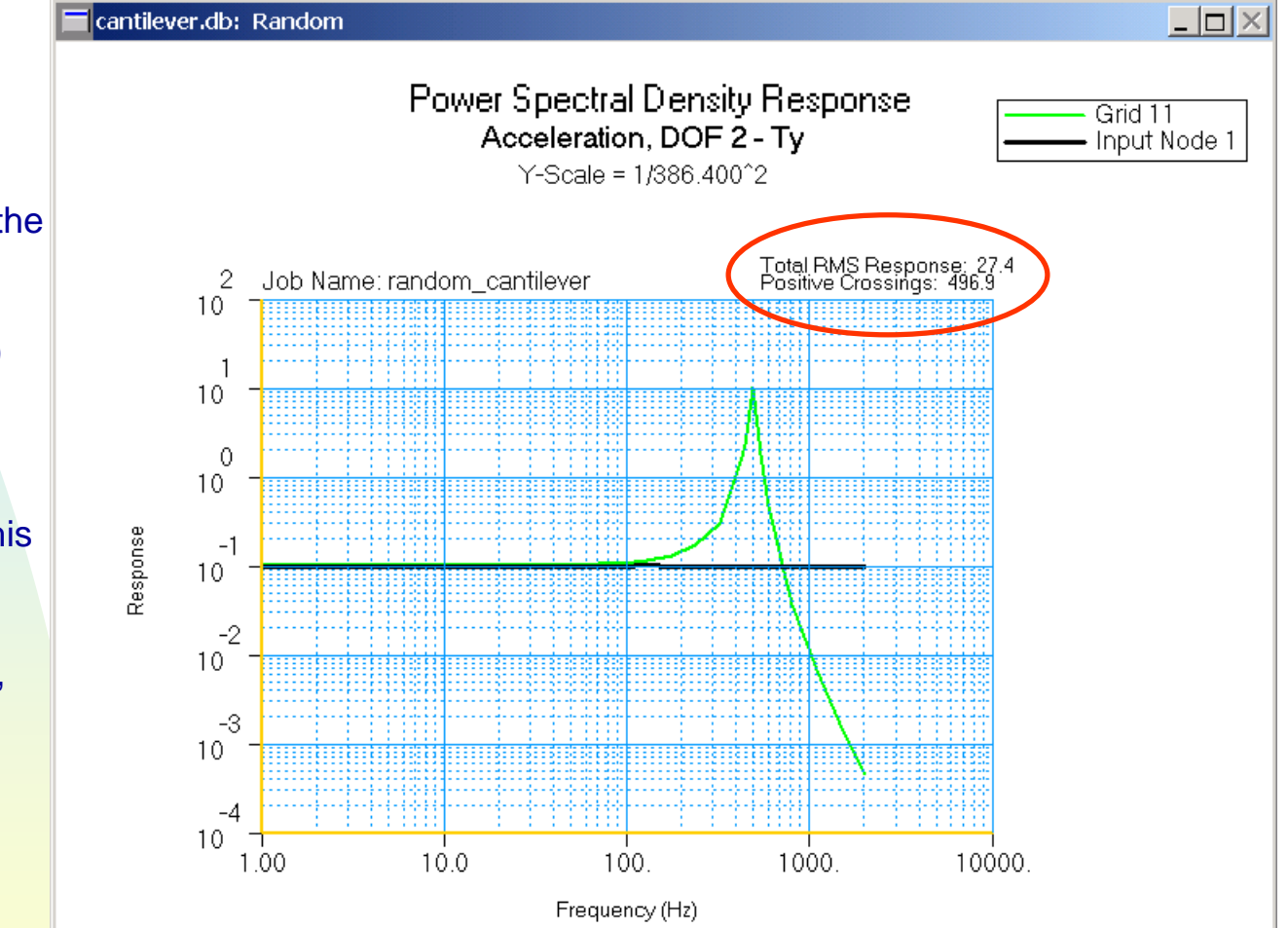

- The plot on the left contains the large mass (node 11) response, which matches the input (0.1 G<sup>2</sup>/Hz input)
- The  $G_{rms}$  Response, which corresponds to the area under the response curve (node 11) is 27.4  $G_{rms}$ . This value is often used to characterize a curve.
- In the simple cantilever case, the Positive Crossing number corresponds very closely to the natural frequency of the model.

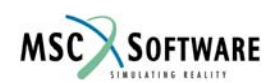

#### **Miles Equation To Check Acceleration**

Note that the G<sub>rms</sub> calculated value (27.8 G<sub>rms</sub>) matches very closely to the FEA Calculated Value (27.4 G<sub>rms</sub>).\*

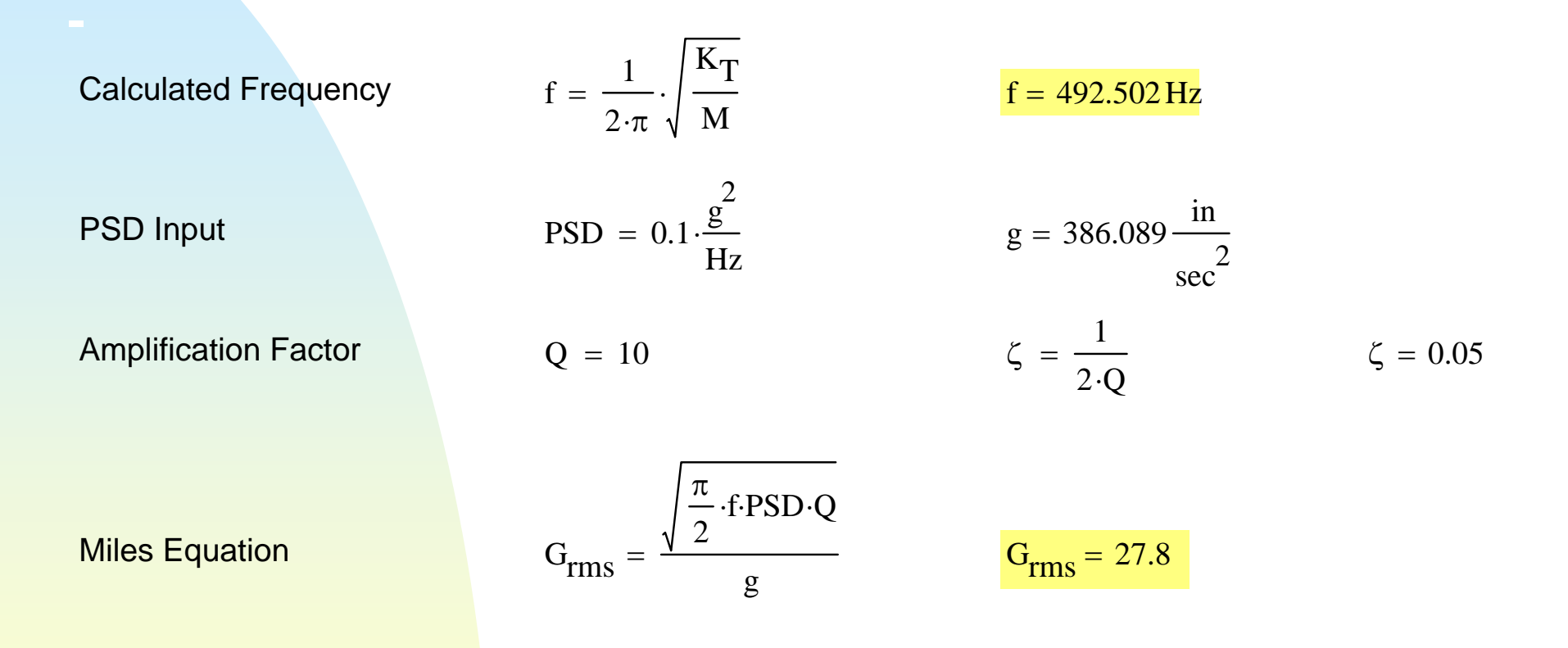

\*The G<sub>rms</sub> is slightly off due to FEA solution being an approximation subjected to the number of points used to describe the response curve. However, in this case, it does not affect the overall accuracy of the solution. By setting the FREQ4 card in Adv. Output Requests in MSC.Random to 5 (default=3), the user will find the solution to be more exact. However, keep in mind that on large models, higher output requests will dramatically increase the size of data files. This is left as an exercise for the user.

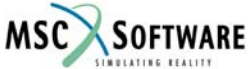

#### **MSC Random – CRMS Displacement**

#### Within the MSC.Random Form

- a. Change the Select Nodes to Node 12
- b. Res. Type: Disp. (Displacement)
- c. Plot Type: CRMS (Cumulative RMS)
- d. Plot Options (Turn off the Large Mass Node)
- e. Apply

C<sub>RMS</sub> corresponds to the summation of displacement across the bandwidth. The summation corresponds to the 1σ displacement, while the curve is helpful in determining where the largest influence from all of the modes occurs. You should notice that the largest influence corresponds to the largest acceleration peaks and ultimately to the largest response on the mass participation tables in the modal analysis.

| Action: XY    | ´Plots ▼          |
|---------------|-------------------|
| Job Name:     | random_cantilever |
| Sele          | ect XDB File      |
| Ra            | andom Input       |
| XY Plot Windo | ow Name           |
| Random        |                   |
| Entity Type:  | node 🕶 🔒          |
| Select Node   | s                 |
| Node 12       |                   |
| Res. Type:    | Disp. • (b)       |
| Plot Scale:   | 1.0               |
| Component:    | DOF 2             |
| Plot Type:    |                   |
| Calc. RMS     | S In Range        |
| Start Freq    |                   |
| End Freq      |                   |
| PI            | lot Options       |
| Unpo          | ost XY Window     |
|               |                   |
| -Apply-       | Cancel            |
|               | e                 |
|               |                   |

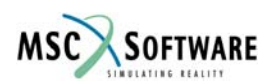

The Total RMS Response (CRMS Response = 0.0011 inch over the bandwidth of 20 – 2000 Hz. This is the 1s displacement of tip of the cantilever beam. Because we are using Node 12, which is part of the explicit MPC between Node 1 (base) and Node 11 (tip), we have removed the large mass displacement of the system.

Node 12 = Node 11 - Node 1

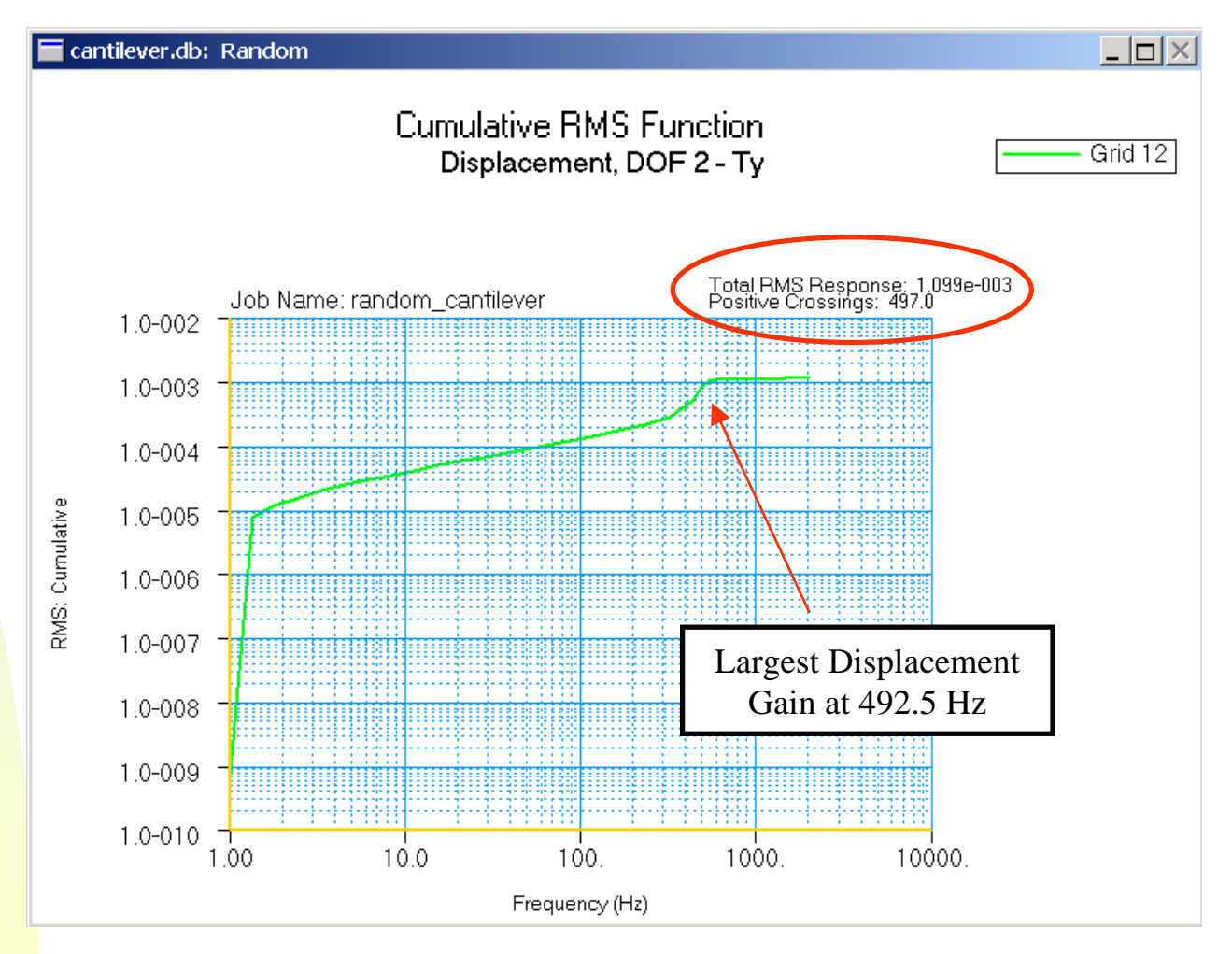

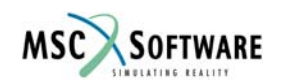

Using the Displacement calculation for a beam in bending, where  $P = W = 0.1 \text{ lb}_{f}$ , the  $1\sigma$  displacement = 0.0011 inch. This corresponds very well with the 0.0011 inch CRMS displacement calculated from MSC.Random.

**Miles Equation** 

$$G_{rms} = \frac{\sqrt{\frac{\pi}{2}} \cdot f \cdot PSD \cdot Q}{g}$$

$$G_{rms} = 27.8$$

$$\delta_{T} = \frac{P \cdot L^{3}}{3 \cdot E \cdot I} + \frac{P \cdot L}{K_{sf} \cdot A \cdot G}$$

$$\delta_{T} = 4.032 \times 10^{-5} \text{ in}$$

Displacement Total (Bending + Shear)

Cumulative Displacement

$$\delta_{\text{CRMS}} = G_{\text{rms}} \cdot \delta_{\text{T}}$$
  $\delta_{\text{CRMS}} = 0.0011 \text{ in}$ 

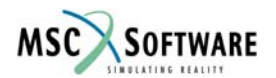

## **CRMS Stress**

- Return to the MSC.Random Form
- a. Entity Type: cbar
- b. Select Bar Element: Elm 1
- c. Res Type: Stress
- d. Component: Sc-A
- e. CRMS
- f. Apply
- Sc-A = Bending Stress on Beam

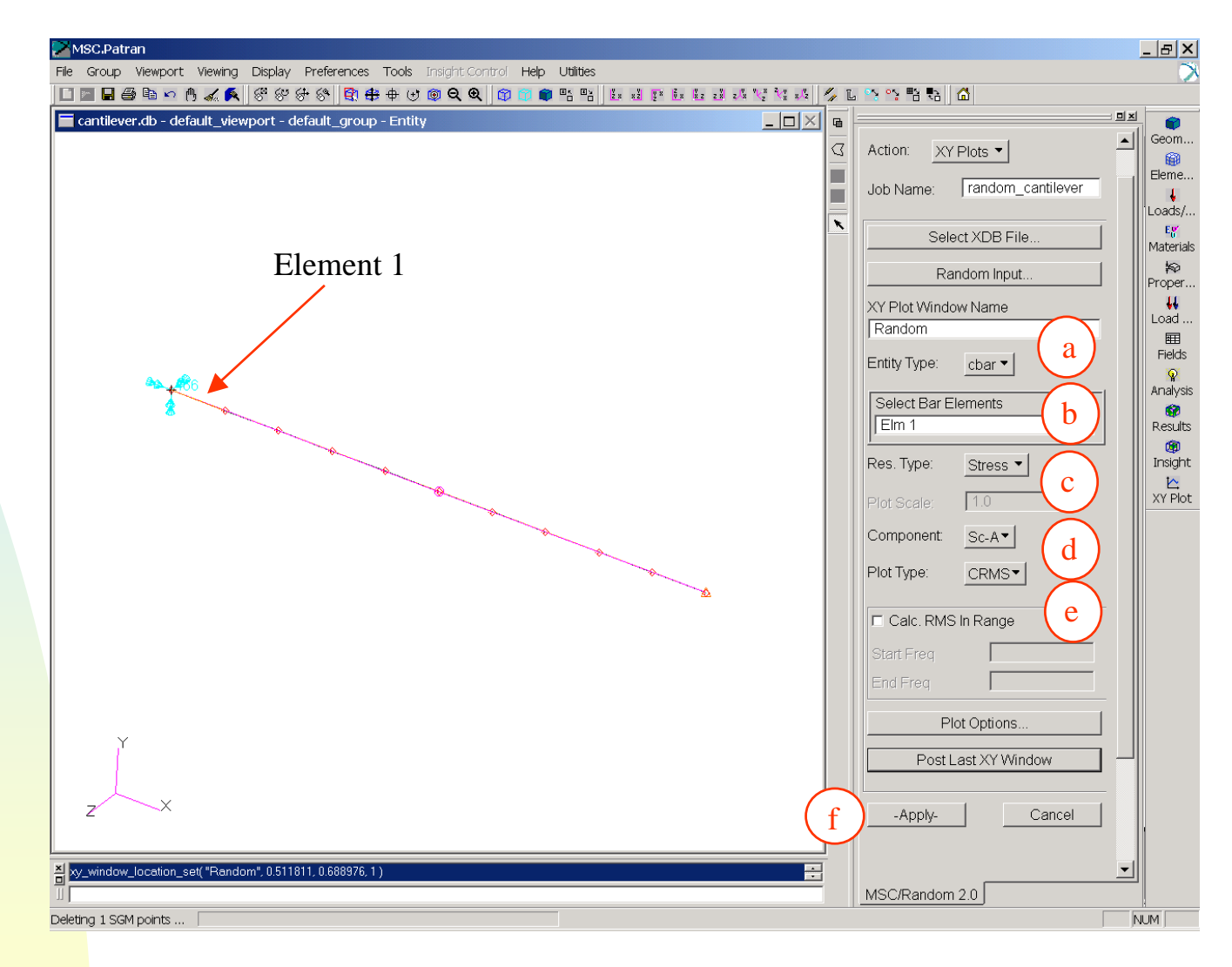

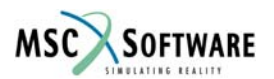

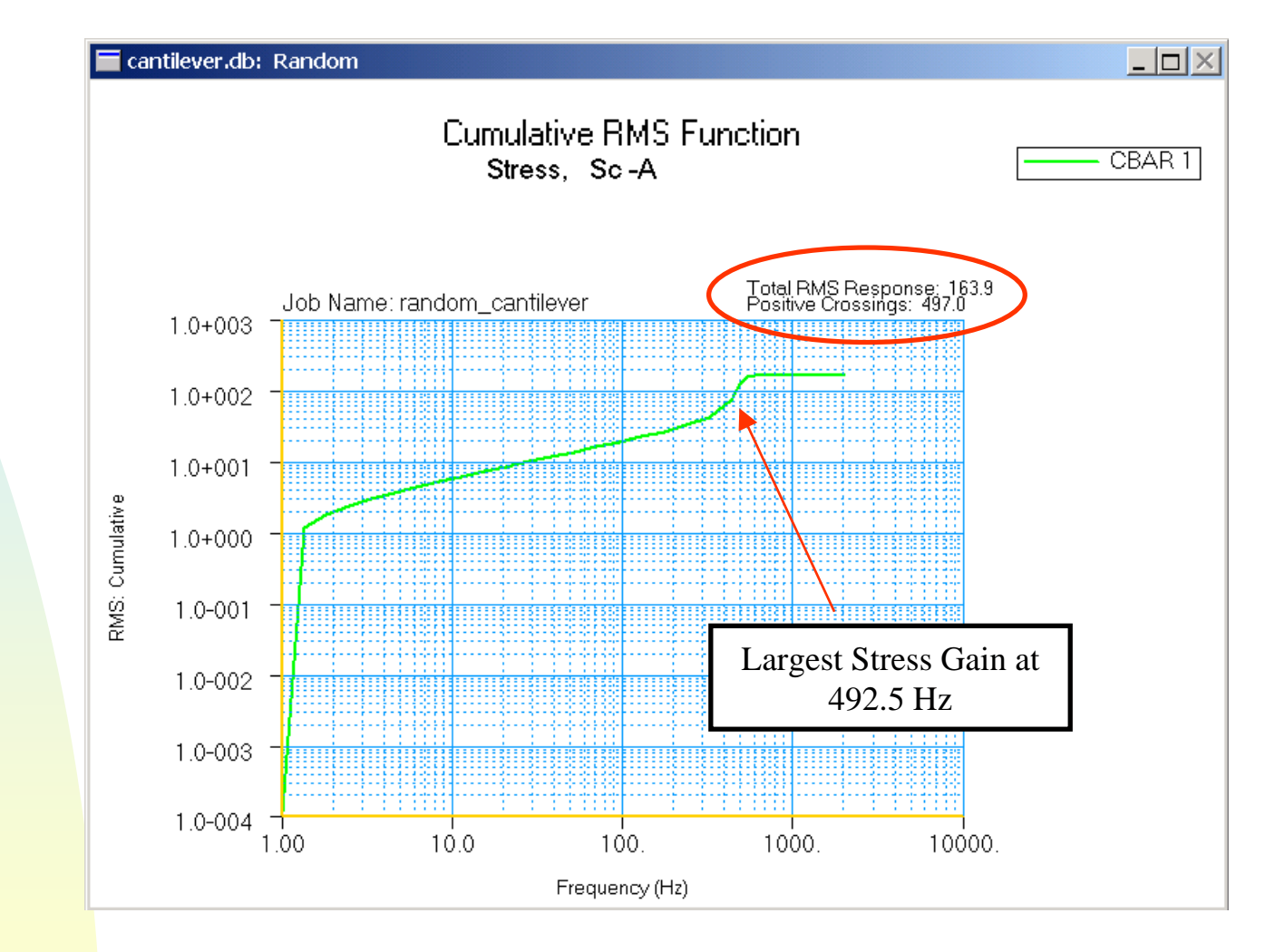

Cumulative Bending Stress: 1σ Stress = 164 psi

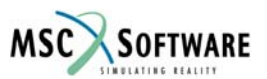

The Hand-Calculated 1-Sigma Cumulative Bending Stress (167 psi) corresponds with the FEA-Calculated Stress of 164 psi\*.

Miles Equation
$$G_{rms} = \frac{\sqrt{\frac{\pi}{2}} \cdot f \cdot PSD \cdot Q}{g}$$
 $G_{rms} = 27.8$ Moment from DisplacementMoment = M  $\cdot g \cdot L$ Moment = 1 in  $\cdot lbf$ Bending Stress $\sigma_b = \frac{Momenth}{2I}$  $\sigma_b = 6psi$ Cummulative Stress $\sigma_{bCRMS} = \sigma_b \cdot G_{rms}$  $\sigma_{bCRMS} = 167 psi$ 

\*The stress is slightly off due to FEA solution being an approximation subjected to the number of points used to describe the response curve. However, in this case, it does not affect the overall accuracy of the solution. By setting the FREQ4 card in Adv. Output Requests in MSC.Random to 5 (default=3), the user will find the solution to be more exact. However, keep in mind that on large models, higher output requests will dramatically increase the size of data files. This is left as an exercise for the user.

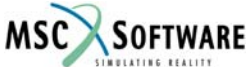

### **Review of Assumptions for Miles Equation**

**Miles Equation Assumptions** 

- Single Degree of Freedom System
- Assumes that all energy across the entire bandwidth of interest is the result of one mode (one dominant frequency)
- The input and response are in the same direction (no cross-spectral response with other directions)
- Damping is the same across the entire structure

With Complex Structures (2 or more DOF's), Miles Equation Fails Due to the following:

- A PSD input may have different G<sup>2</sup>/Hz values across the entire structure (ie. the curve is not a straight line at one value)
- The complex structure will most likely have more then 1 mode that has significant mass that contributes the response.
- There will most likely be some cross-spectral response (ie. very difficult to isolate specific directions)
- Damping may vary across the structure (especially at joints).

With all that, it is still a very good idea to check your results against Miles Equation, as the majority of response for most structures can be generalized with a single mode. If you squeeze the bandwidth of interest around that mode, then Miles Equation becomes more accurate.

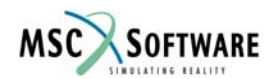